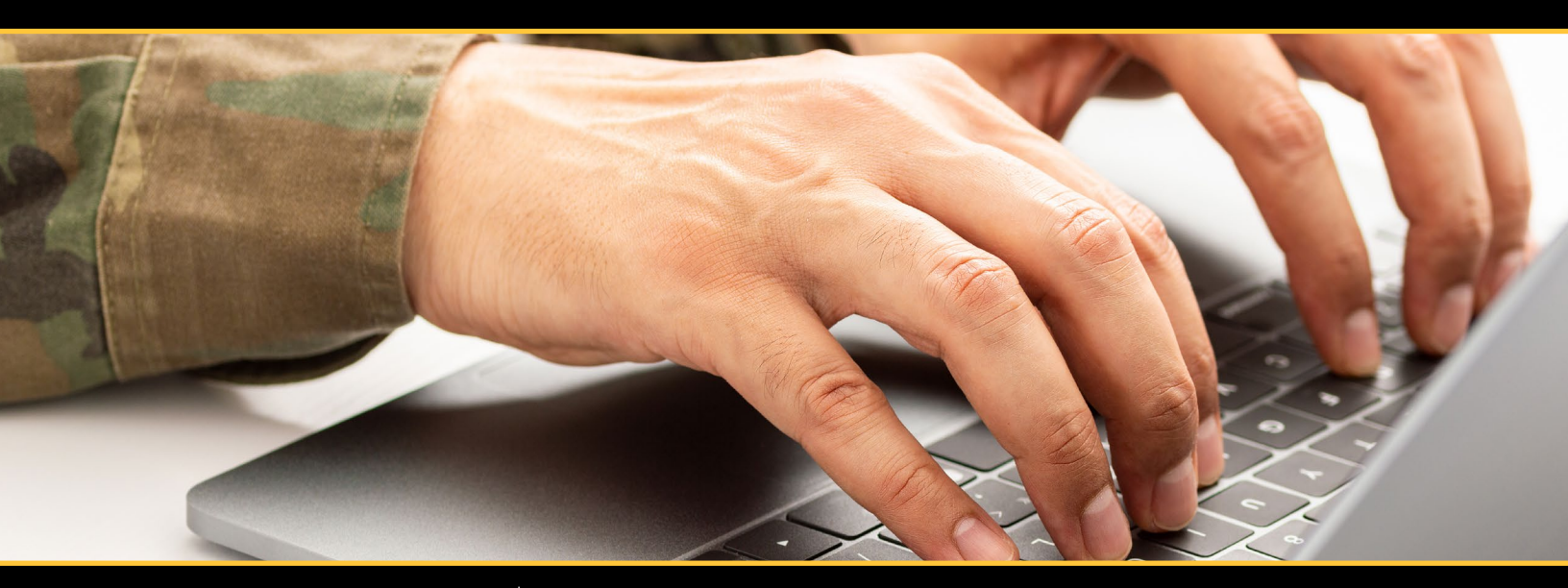

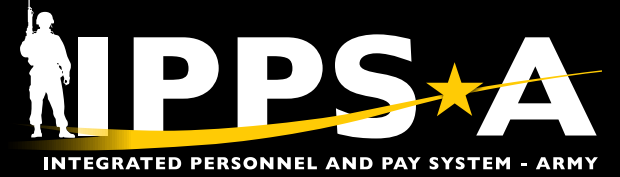

Pay-Absences-Incentive Pay-Deduction and InTransit Grid

# PAID & ITG USER GUIDE VERSION 1

JANUARY 2024

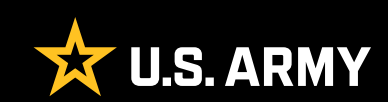

# CONTENTS

| Introduction                              | 3  |
|-------------------------------------------|----|
| Roles                                     |    |
| Responsibilities                          |    |
| Chapter 1: Self-Service — PAID            | 4  |
| Pay-Absences-Incent-Ded (PAID)            |    |
| Request an Absence                        |    |
| Request Benefits                          | 7  |
| Request Field Duty                        |    |
| Request Incentive Pay                     |    |
| Request Special Pay                       |    |
| Searching for PAID requests               |    |
| Chapter 2: HR Professional — PAID         | 20 |
| Pay-Absences-Incent-Ded (PAID)            |    |
| Absence Management                        |    |
| Special/Incentive Pay Management          |    |
| Field Duty Management                     |    |
| Chapter 3: HR Professional — PAID and ITG | 24 |
| Absence Types                             |    |
| In-Transit Grid                           |    |

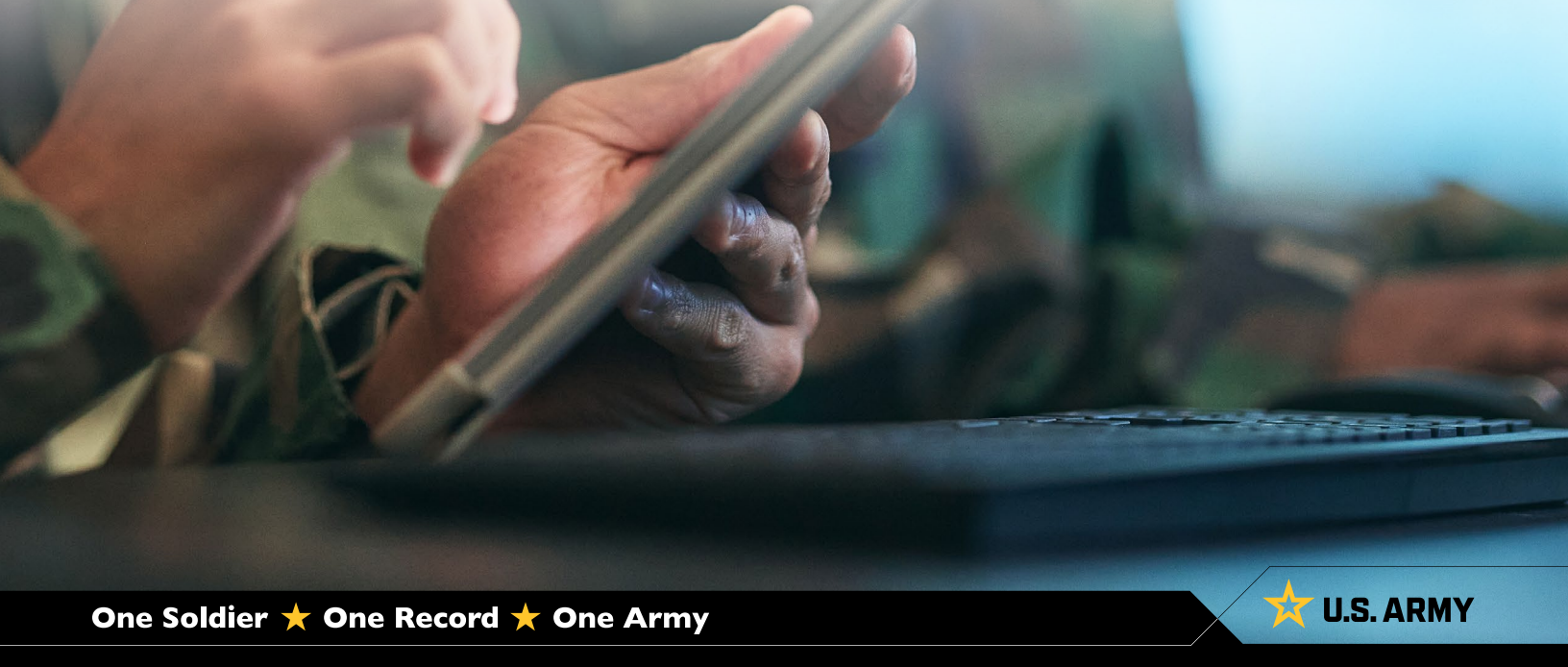

# **INTRODUCTION**

In IPPS-A, both the Special Pay Requests and My Absences tiles have been replaced with the PAID tile. In this guide, Soldiers are referenced as Members. This guide denotes Self-Service and HR Professional functions available in the Pay-Absences-Incent-Ded (PAID) tile as well as the InTransit Grid (ITG). Navigation and descriptions of the PAID tile and associated ITG personnel actions are provided. Each chapter details how to access the commonly used functions as well as additional training resources such as User Productivity Kits (UPKs), IPPS-A User Manual and additional training resources.

### **Roles**

Each category contains several subcategories (SUBCATs) that makeup the second organizational layer for roles and permissions. The default category is Member with the selfservice functionality. The Self-Service role allows the Member to view personnel data and submit for changes or action requests. The HR Professional role allows the user to view, edit and monitor HR requests and actions from Members of their organization. This guide provides PAID and ITG related tasks from both roles. See Chapter 3, Paragraph 3-5 IPPS-A Role Matrix within the User Manual for detailed information.

# **Responsibilities**

It is the Member's responsibility to initiate most PAID tile actions. The PAID tile allows a Member to initiate Absences, Benefits, Field Duty, Incentive Pay, and Special Pay. Members may also monitor the status of these requests in the PAID tile. The HR Professional is a member of the workflow or approval process. Additionally, it is the HR Professional's responsibility to review, amend, submit, monitor, or even submit cancellation of Member pay and absences as well as dependent transactions, such as ITG actions. HR Professionals can change or correct Permanent Change of Station (PCS) Absences through the PAID tile and edit the ITG in the Manage Assignment screen. See Chapter 12, Assignments within the User Manual for detailed information.

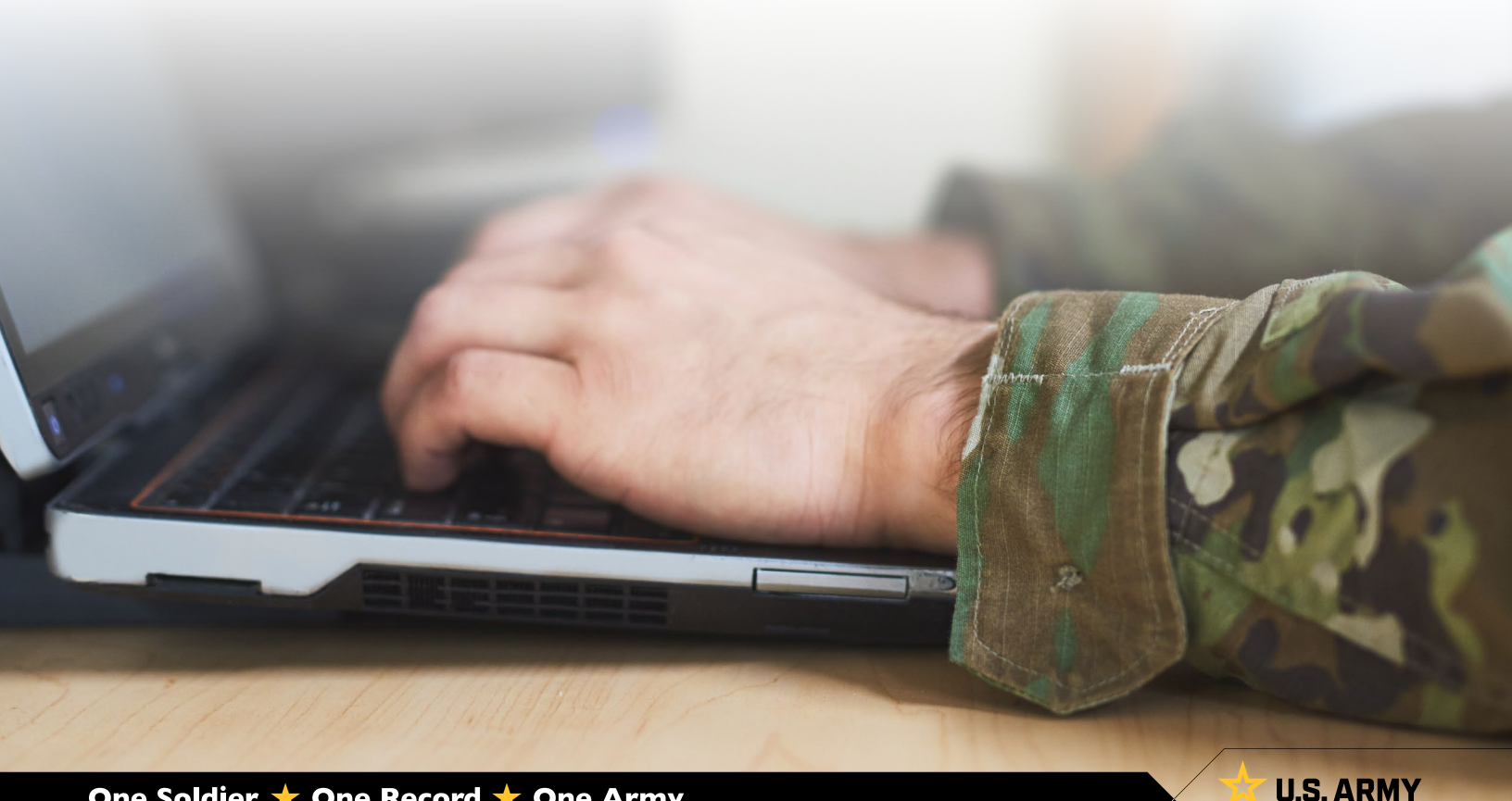

# CHAPTER 1 Self-Service — Paid

### Pay-Absences-Incent-Ded (PAID)

The PAID tile allows a Member to initiate Absences, Benefits, Field Duty, Incentive Pay, and Special Pay. Members may also use the PAID tile to view, amend, monitor, or submit cancellations of previously submitted actions.

The only required Category/Subcategory to complete the tasks in this chapter is Member/Member.

View: Self-Service Homepage > PAID tile

### **Request an Absence**

Absences, formerly known as Leave and Passes, are for several different types of events. Absences can be chargeable, non-chargeable, administrative, or parental. Chargeable Absences reduce a Member's Absence Accrual, while Non-Chargeable, Administrative, and Parental do not. Members cannot manage, maintain, or accrue leave balances within IPPS-A.

Note: Retirement Administrative Absences (only for Retirement Permissive Temporary Duty (TDY)). A Member is authorized to retire from an outside continental U.S. (OCONUS) location and may be authorized up to 30 days non-chargeable absence: Transition Administrative Absence (TAA) and Involuntary Separation Administrative Absence (ISAA) via two separate absence requests. The non-chargeable absence will not exceed 30 days returning to continental U.S. (CONUS) (10 days TAA and 20 days ISAA). A Member authorized to retire from a CONUS location may be authorized up to 20 days non-chargeable absence (TAA + ISAA) via two separate absence requests. The non-chargeable absence (TAA + ISAA) via two separate absence requests. The non-chargeable absence will not exceed 20 days total (10 days TAA and 10 days ISAA). In IPPS-A, enter the two types of Absences separately:

- Absence Type: Administrative Absence
- Absence Name: Administrative Absence
- · Reason: Transition Admin Absence, or Invol Sep Admin Abs (ISAA)

### Associated UPKs:

- <u>Request an Absence</u>
- <u>Cancel an Absence</u>
- <u>View/Modify an Absence</u>

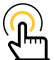

NOTE: Currently there is no corrective action in IPPS-A to not count non-duty days toward current absence balance. Members must, if possible, begin absences on duty days, allowing IPPS-A to calculate expended days of absence correctly. If Members must request absences beginning on nonduty days, the Member must have the dates corrected by the HR Professional upon returning to duty.

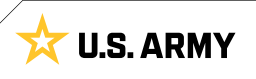

- Select Pay-Absence-Incent-Ded (PAID) tile
- 2. The PAID landing page displays:
  - 2A. Member EMPLID populates automatically
  - 2B. Select Entry Type drop-down; Select Absences
  - 2C. Leave Status field blank
  - 2D. Select Add
- 3. The Absences landing page displays:
  - 3A. Select the **Absence Type** look-up; Select applicable absence type

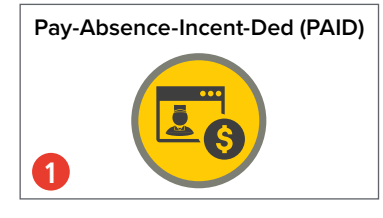

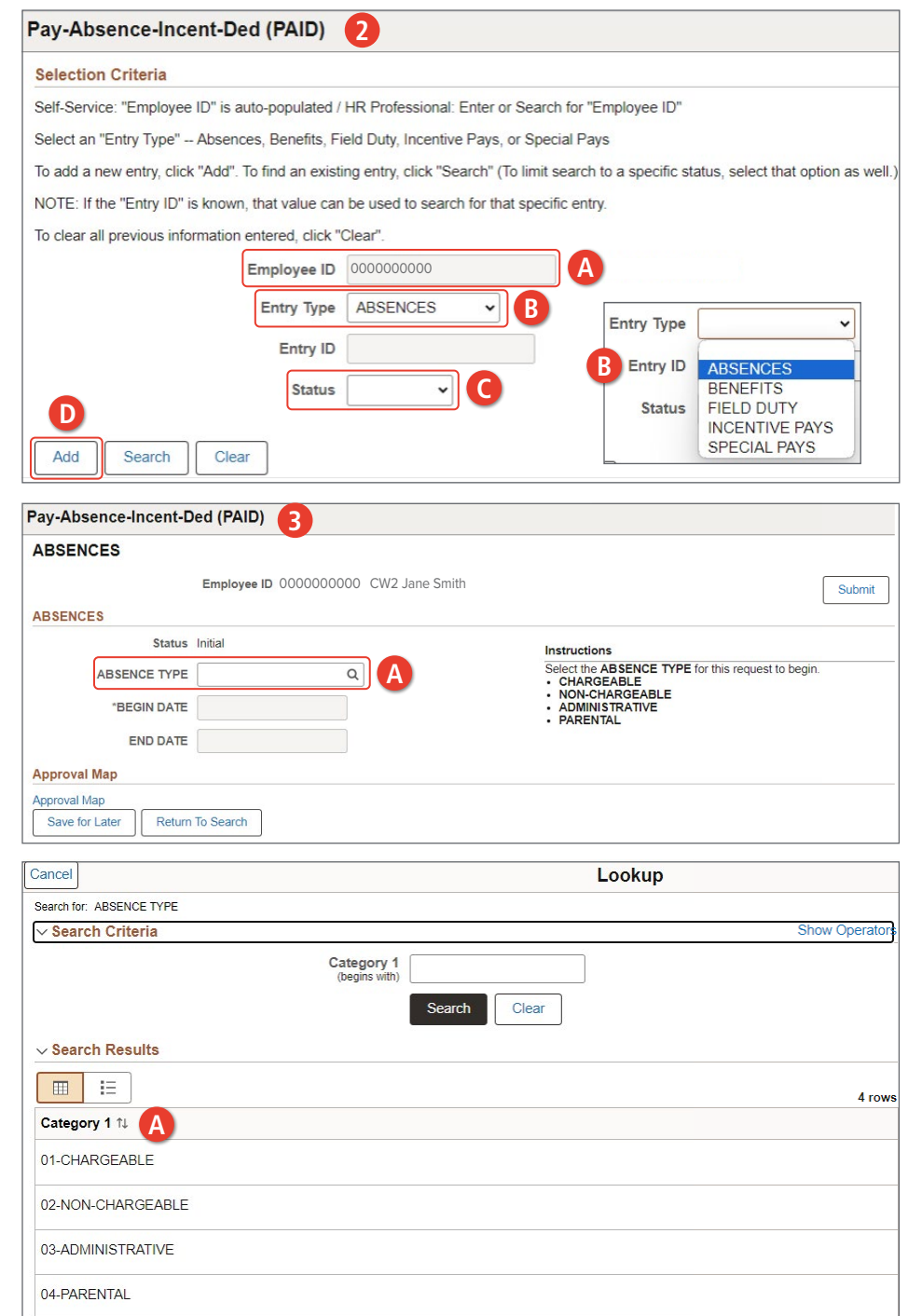

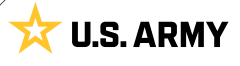

| 3B. Select the <b>Abs</b><br>look-up tool; S<br>reason                           | sence Reason<br>select applicable                                                                             | ABSENCES                                                                                                    | Employee ID 000000                                  | 000 CW2 Jane Smith                                                                                                    | 6                                                                                                    | Submit   |
|----------------------------------------------------------------------------------|----------------------------------------------------------------------------------------------------|----------------------------------------------------------------------------------------------------|-----------------------------------------------------|----------------------------------------------------------------------------------------------------|----------------------------------------------------------------------------------------------------|----------|
| 3C. Enter Begin ar<br>by selecting th                                            | nd End Date fields<br>ne <b>Calendar icon</b>                                                                 | Status<br>ABSENCE TYPE                                                                                                    | Initial<br>01-CHARGEABLE                            | Q                                                                                                    | Instructions<br>Select the ABSENCE REASON to continue.                                                                                                    |          |
| 3D. Select the <b>Sup</b><br>look-up tool to<br>supervisor<br>3E. Enter applicab | p <b>ervisor</b><br>o add applicable<br>le information in                                                     | ABSENCE REASON<br>"BEGIN DATE<br>END DATE<br>Additional Information<br>Comments                                           |                                                     |                                                                                                    |                                                                                                    |          |
| 3F. Select Attach                                                                | to add applicable                                                                                             | Cancel Search for: ABSENCE REASON                                                                                         |                                                     |                                                                                                    | Lookup                                                                                                    | poratort |
| 3G. Select <b>Submit</b><br>routed to supe                                       | ;; Request is<br>ervisor                                                                                      | Search Criteria                                                                                                    | Cate<br>(beg                                        | gory 2<br>ns with) Search                                                                                                    | Clear                                                                                                    |          |
|                                                                                  |                                                                                                    | ✓ Search Results      ✓ Search Results      ✓ Category 2 ↑↓      ADVANCE ABSENCE      ANNUAL ABSENCE      AWAIT ADM DISCG | B                                                   |                                                                                                    |                                                                                                    | 16 rows  |
|                                                                                  | Pay-Absence-Incent-Ded<br>ABSENCES<br>ABSENCES                                                                | ployee ID 000000000 CW2 Ja                                                                                                | ane Smith                                           |                                                                                                    |                                                                                                    |          |
|                                                                                  | Status Initia<br>ABSENCE TYPE 01-4<br>ABSENCE REASON ANI<br>"BEGIN DATE 01/2<br>END DATE 01/2                 | IUUALABSENCE Q<br>15/2024                                                                                                 | Instru<br>Adva<br>abser<br>to phy<br>Appr<br>level, | Intions<br>nce Absence Note: By submit<br>ce on the date of separation,<br>sical disability retired pay sho<br>val Guidance: The approval<br>or withheld by a higher-level c | tting a request for days not yet earned (i.e. Advance Absence), the Mer<br>reenlistment, or entry into an extension of enlistment. I further understa<br>uld I become disabled while in an excess absence status."<br>authority for this type of request is the Member's Commander (Defined<br>ommander) Reference: DoDI 1327.06 – Notes: May be limited by high |          |
|                                                                                  | Additional Information<br>Reason Code OR<br>"Date Of Departure 01//<br>"Date Of Return 01//<br>"Supervisor Id | 25/2024 🟥<br>25/2024 🔛                                                                                                    |                                                     |                                                                                                    | *Contact Name  *Contact Phone *Address Line 1 Address Line 2                                                                                                    |          |
| Comments                                                                         |                                                                                                    |                                                                                                    |                                                     |                                                                                                    | Address Line 3  "Geoloc Code Q  Postal Code                                                                                                    |          |
| Attachments Attach Vie Attach F Vie Attach F Vie Attach                          | w Attached File 14                                                                                            | *Description 14                                                                                                    |                                                     | 1 row                                                                                                    |                                                                                                    |          |
| Save for Later Return To :                                                       | Search                                                                                                    |                                                                                                    |                                                     |                                                                                                    |                                                                                                    |          |

### **Request Benefits**

Benefits allows the Member to Opt-In or Opt-Out of the Montgomery GI Bill (MGIB). Members may, in their election window, enroll or disenroll and attach supporting documents for additional benefits to Members' Benefit Plans as it relates to a Member's MGIB.

### **Associated UPKs:**

- <u>Submit MGIB Election Request</u>
- 1. Select Pay-Absence-Incent-Ded (PAID) tile
- 2. The PAID landing page displays:
  - 2A. Member EMPLID populates automatically
  - 2B. Select Entry Type drop-down; Select Benefits
  - 2C. Leave **Status** field blank
  - 2D. Select Add

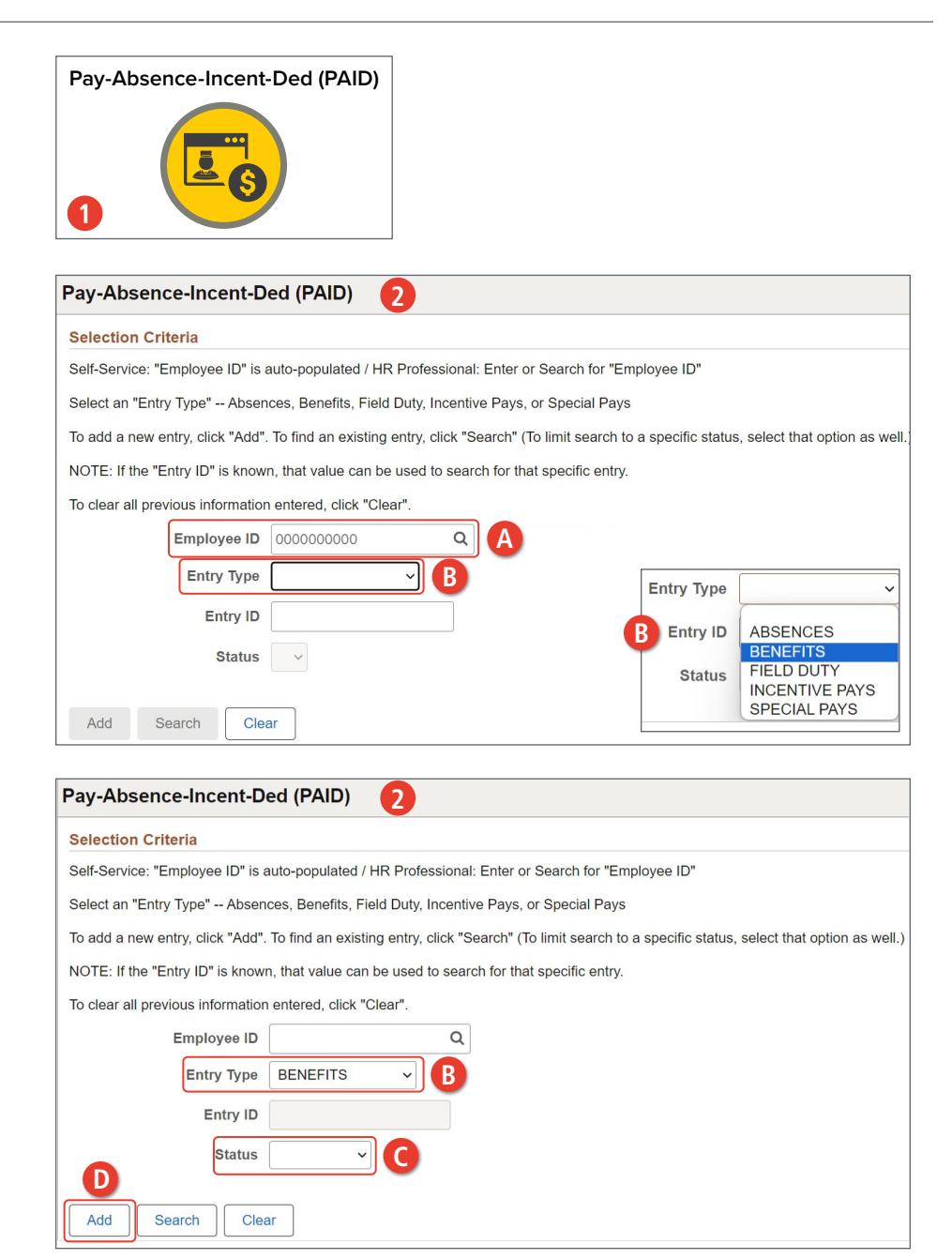

- 3. The **Benefits** landing page displays:
  - 3A. Select the Benefits Category look-up tool; Make applicable selection
  - 3B. Begin and End Date fields will auto populate
  - 3C. Select MGIB Election look-up tool; Select applicable option

| Pay-Absence-Incent-Ded (PAID) 3 |                                                                   |                                                                                                    |
|---------------------------------|-------------------------------------------------------------------|----------------------------------------------------------------------------------------------------|
| BENEFITS                        |                                                                   |                                                                                                    |
| Employee ID 000000000 P         | 1 John Doe                                                        | Submit                                                                                                    |
| BENEFITS                        |                                                                   |                                                                                                    |
| Status Initial                  | Instructions                                                      |                                                                                                    |
| BENEFITS CATEGORY               | Please select MGIE<br>either <b>Opt-in</b> or <b>Op</b>           | 3 in "Benefits Category" drop down to<br>ot-Out in MGIB Ad -Law 30 bill.                                                                                |
| *BEGIN DATE                     |                                                                   |                                                                                                    |
| END DATE                        | Cancel                                                            | Lookup                                                                                                    |
| Approval Map                    | Search for: BENEFITS CATEGORY                                     |                                                                                                    |
| Approval Map                    | ✓ Search Criteria                                                 | Show Operators                                                                                                    |
| Save for Later Return To Search | Catego<br>(begins                                                 | ry 1 with)                                                                                                    |
|                                 |                                                                   | Search                                                                                                    |
|                                 |                                                                   |                                                                                                    |
|                                 | ✓ Search Results                                                  |                                                                                                    |
|                                 |                                                                   | 1 row                                                                                                    |
|                                 | Category 1 ↑↓                                                     |                                                                                                    |
| Pay Abaanaa Incont Ded (PAID)   |                                                                   |                                                                                                    |
|                                 |                                                                   |                                                                                                    |
| BENEFITS                        |                                                                   |                                                                                                    |
| Employee ID 000000000 P         | '1 John Doe                                                       | Submit                                                                                                    |
| BENEFITS                        |                                                                   |                                                                                                    |
| Status Initial                  | Instructions                                                      |                                                                                                    |
| CATEGORY                        | MGIB Election:<br>• "OPT-IN:" Select OPT-IN in "M                 | IGIB Election" if you would like to ENROLL in the Montgomery GI Bill Act of 1984 (MGIE                                                                  |
| *BEGIN DATE 12/13/2023          | "Check List for Enrolling or D     "Check List for Enrolling or D | In MIGIB Election If you would like to DISENROLL in the Montgomery GI bill Act of 190<br>Disenrolling in MGIB:                                          |
| END DATE 09/08/2024             | 2. Make sure you review the fo                                    | sing you sign the form where it reads service member signatore .<br>orm with Personnel Office and get the signature .<br>ow under "Attachments" Section |
|                                 | 4. Click on Submit to send the<br>5. Once Approved by Person      | form to Personal Office for further processing.<br>nel Office you will receive an email notification with confirmation.                                 |
| Additional Information          |                                                                   |                                                                                                    |
| *M G I B Election               |                                                                   |                                                                                                    |
|                                 | Cancel                                                            | Соокир                                                                                                    |
|                                 | Search for: M G I B Election                                      | Show Operators                                                                                                    |
|                                 | v Search Chitelia                                                 | Field Value                                                                                                    |
|                                 |                                                                   | (begins with)                                                                                                    |
|                                 | Addi                                                              | (begins with)                                                                                                    |
|                                 |                                                                   | Search Clear                                                                                                    |
|                                 |                                                                   |                                                                                                    |
|                                 | ✓ Search Results                                                  |                                                                                                    |
|                                 |                                                                   | 2 rows                                                                                                    |
|                                 | Field Value ↑↓                                                    | Additional Details †↓                                                                                                    |
|                                 | OPT-IN                                                            | Opting into MGIB benefit                                                                                                    |
|                                 | OPT-OUT                                                           | Opting out of MGIB benefit                                                                                                    |
|                                 |                                                                   |                                                                                                    |

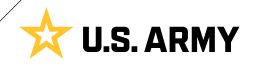

- 3D. Add desired Comments
- 3E. Select Attach to add signed DD2366
- 3F. Select My Device; Select signed document
- 3G. Select Upload; Select Done

| Additional Information   | on               |                 |                 | 66          |                 |
|--------------------------|------------------|-----------------|-----------------|-------------|-----------------|
| *M G I B Election        | OPT-IN           | Q               |                 |             |                 |
| Comments                 |                  |                 |                 |             | -               |
| I would like to OPT-IN N | IGIB Election    |                 |                 |             |                 |
| Ē                        |                  |                 |                 |             |                 |
| Attachments              |                  |                 |                 |             |                 |
|                          |                  |                 |                 | 1 row       | -               |
| Attach                   | View Attached F  | ile ↑↓ *Descr   | iption ↑↓       |             |                 |
| Attach                   | View             |                 |                 | + -         |                 |
| Approval Map             |                  |                 |                 |             | -               |
| Approval Map             |                  | File Attachment |                 |             |                 |
| Save for Later           | Return To Search | Choose From     |                 | File Attack | nment Done      |
|                          |                  |                 | G Device        | Choose From | G               |
|                          |                  | My Device       | Upload Clear    |             |                 |
|                          |                  |                 | DD2366.pdf      | My Device   |                 |
|                          |                  |                 | File Size: 40KB |             |                 |
|                          |                  |                 | L               | DD2366.pdt  | f               |
|                          |                  |                 |                 |             |                 |
|                          |                  |                 |                 | 107         | Upload Complete |

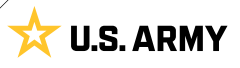

- 3H. Attachment successfully uploaded; Change description name as desired
- 31. Select Submit
- 3J. Screen displays notification; Select **OK**

| Status                                                         | s Saved                                                                |                                                       | Instructi                    | ons                                                       |
|----------------------------------------------------------------|------------------------------------------------------------------------|-------------------------------------------------------|------------------------------|-----------------------------------------------------------|
| BENEFITS                                                       | MGIB                                                                   | Q                                                     | MGIB EI                      | ection:<br>IN:" Select OPT-IN                             |
| *BEGIN DATE                                                    | 12/13/2023                                                             | "OPT-OUT:" Sel     "Check List for     1. Complete DD |                              | k List for Enrollin                                       |
| END DATE                                                       | 09/08/2024                                                             |                                                       | 2. Mai<br>3. Atta<br>4. Clic | the sure you review<br>the Signed for<br>the Submit to se |
| Additional Information                                         | on                                                                     |                                                       | 5. Ond                       | e Approved by P                                           |
| *M G I B Election                                              | OPT-IN                                                                 | Q                                                     |                              |                                                           |
| •                                                              |                                                                        |                                                       |                              |                                                           |
| I would like to OPT-IN N                                       | MGIB Election                                                          |                                                       |                              |                                                           |
| I would like to OPT-IN t                                       | MGIB Election                                                          |                                                       |                              |                                                           |
| I would like to OPT-IN f                                       | MGIB Election                                                          | L *Desc                                               | ription ↑↓ H                 |                                                           |
| I would like to OPT-IN ME<br>Attachments Attach Attach         | MGIB Election View Attached File ↑ View DD2366.pdf                     | t *Desc<br>Signe                                      | ription ↑↓ H<br>H DD2366     | +                                                         |
| Attach Attach Attach Attach Attach                             | MGIB Election View Attached File ↑ View DD2366.pdf                     | L *Desc<br>Signe                                      | ription t↓ H<br>d DD2366     | +                                                         |
| E Attachments Attach Attach Attach Attach Attach Attach Attach | MGIB Election       View     Attached File ↑       View     DD2366.pdf | L *Desc<br>Signe                                      | ription 1↓ H<br>ed DD2366    | +                                                         |

| Pay-Absence-Ince      | nt-Ded (PAID)         |              |                                                                                                    |
|-----------------------|-----------------------|--------------|----------------------------------------------------------------------------------------------------|
| BENEFITS              |                       |              |                                                                                                    |
| E                     | Employee ID 000000000 | PV1 John Doe | Submit                                                                                                    |
| BENEFITS              |                       |              |                                                                                                    |
| Status                | Saved                 |              | Instructions                                                                                                    |
| BENEFITS<br>CATEGORY  | MGIB                  | Q            | MGIB Election:     "OPT-IN: "Select OPT-IN in "MGIB Election" If you would like to ENROLL in the Montgomery GI Bill Act of 1984 (MGIB).                                                                                                    |
| *BEGIN DATE           | 12/13/2023            |              | "OF FOUL" Select OF FOULT in MGB Election if you would like to DISENROLL in the wontgomery GI bill Act of 1964 (MGB).     "Check List for Enrolling or Disenrolling in MGB:"     1. Complete DD2366 form and make sure you sign the form where it reads SERVICE MEMBER SIGNATURE. |
| END DATE              | 09/08/2024            |              | Make sure you review the form with Personnel Office and get the signature     Attach the Signed form below under "Attachments" Section                                                                                                    |
|                       |                       |              | <ol> <li>Click on Submit to send the form to Personal Office for further processing.</li> <li>Once Approved by Personnel Office you will receive an email notification with confirmation.</li> </ol>                                                                              |
| Additional Informatio | n                     |              |                                                                                                    |
| *M G I B Election     | OPT-IN                | Q            | Transaction routed to the following S1 Pool: 01862009                                                                                                    |
|                       |                       |              | ОК                                                                                                    |

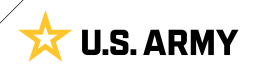

# **Request Field Duty**

Field Duty may be initiated through the PAID tile from the Self-Service home page. Members can submit a Field Duty transaction request and attach supporting documents on the Field Duty screen.

### Associated UPKs: N/A

- 1. Select Pay-Absence-Incent-Ded (PAID) tile
- 2. The PAID landing page displays:
  - 2A. Member EMPLID populates automatically
  - 2B. Select Entry Type drop-down; Select Field Duty
  - 2C. Select **Status** drop-down; Select **Initial**
  - 2D. Select Add

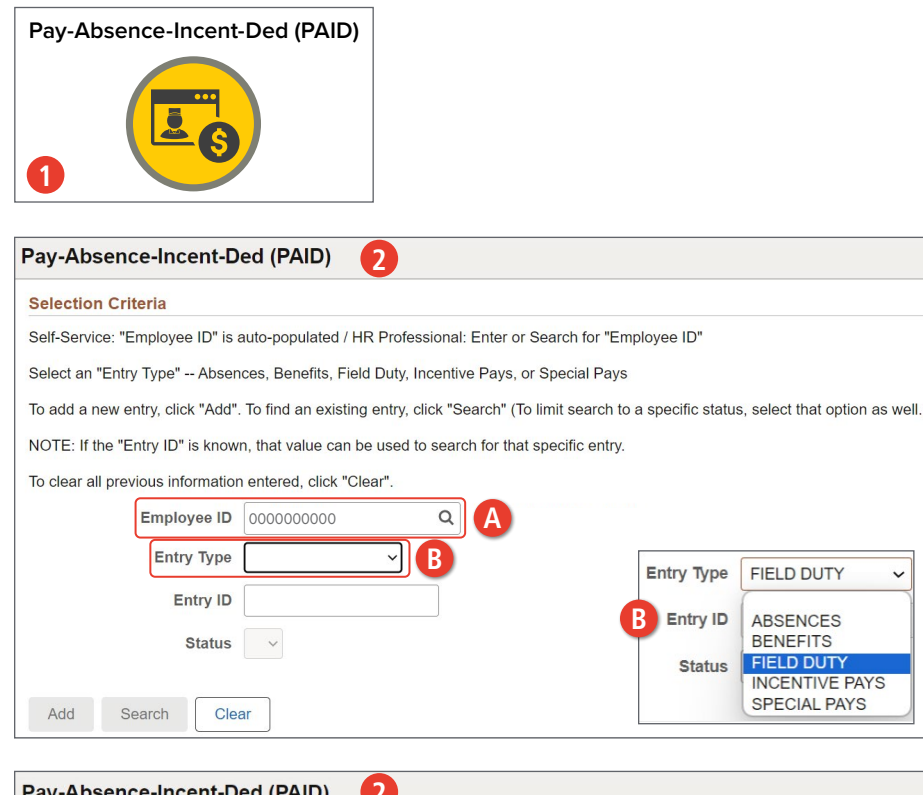

| Selection Criteria                         |                                |                                |                                                       |           |
|--------------------------------------------|--------------------------------|--------------------------------|-------------------------------------------------------|-----------|
| Self-Service: "Employee ID" is auto-pop    | ulated / HR Professional: Er   | ter or Search for "Employee    | ID"                                                   |           |
| Select an "Entry Type" Absences, Ber       | efits, Field Duty, Incentive F | ays, or Special Pays           |                                                       |           |
| To add a new entry, click "Add". To find a | an existing entry, click "Sear | ch" (To limit search to a spec | ific status, select that option                       | as well.) |
| NOTE: If the "Entry ID" is known, that va  | alue can be used to search f   | or that specific entry.        |                                                       |           |
| To clear all previous information entered  | , click "Clear".               |                                |                                                       |           |
| Employee ID                                | 000000000                      |                                |                                                       |           |
| Entry Type                                 | FIELD DUTY ~                   |                                |                                                       |           |
| Entry ID                                   |                                |                                |                                                       |           |
| Status                                     | Initial V                      | C Status                       | ~                                                     |           |
| Add Search Clear                           |                                | ear                            | Approved<br>Cancelled<br>Denied<br>Initial<br>Pending |           |
|                                            |                                |                                | Saved                                                 |           |

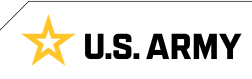

- 3. The Field Duty landing page displays:
  - 3A. Select the Field Duty Type look-up tool; Select applicable category
  - 3B. Enter Begin and End date (if applicable) field(s) by selecting the Calendar Icon
  - 3C. Select the Field Duty Loc look-up tool; Select applicable location

| Pay-Absence-Incent-Ded (PAID)   | 3               |                                   |                                                     |                                   |                                                |                     |
|---------------------------------|-----------------|-----------------------------------|-----------------------------------------------------|-----------------------------------|------------------------------------------------|---------------------|
| FIELD DUTY                      |                 |                                   |                                                     |                                   |                                                |                     |
| Employee ID 0000                | 000000 CW2 Ja   | ane Smith                         | 1                                                   | Submit                            |                                                |                     |
| Status Initial                  |                 | Instruc                           | tions                                               |                                   |                                                |                     |
| FIELD DUTY TYPE                 | Q               | A Please                          | select the Field Duty Type                          | e to continue.                    |                                                |                     |
| *BEGIN DATE                     |                 |                                   |                                                     |                                   |                                                |                     |
| END DATE                        |                 |                                   |                                                     |                                   |                                                |                     |
| Approval Map                    | Cancel          |                                   |                                                     | Lool                              | kup                                            |                     |
| Approval Map                    | Search for: FII | ELD DUTY TYPE                     |                                                     |                                   |                                                |                     |
| Save for Later Return To Search | ✓ Search        | Criteria                          |                                                     |                                   |                                                | Show Operators      |
|                                 | ∽ Search        | (beg<br>Results                   | Search                                              | Clear                             |                                                |                     |
|                                 |                 |                                   |                                                     |                                   |                                                | 1 rov               |
| -Absence-Incent-Ded (PAID)      | Category        | <b>1</b> ↑↓                       |                                                     |                                   |                                                |                     |
| ELD DUTY                        | FIELD DU        | тү 🔼                              |                                                     |                                   |                                                |                     |
| Employee ID 0000000             | )00 CW2 Jane    | Smith                             |                                                     |                                   | Submit                                         |                     |
| LD DUTY                         |                 |                                   |                                                     |                                   |                                                |                     |
| Status Initial                  |                 | Instructions                      |                                                     |                                   |                                                |                     |
| FIELD DUTY TYPE FIELD DUTY      | Q               | Please provide<br>additional info | e the appropriate begin a<br>mation can be included | nd end dates as<br>as comments or | well as the location a attached to this entry. |                     |
| *BEGIN DATE 01/02/2024          |                 |                                   |                                                     |                                   |                                                |                     |
| END DATE 01/05/2024             | B               | Cancel                            |                                                     |                                   |                                                |                     |
| litional Information            |                 | Search for: Field Duty Loc        |                                                     |                                   |                                                | Show Operator       |
| *Field Puty Loc                 | 0               | v ocuren ontena                   | Field Value                                         |                                   |                                                |                     |
|                                 |                 | _                                 | (begins with)                                       |                                   |                                                |                     |
|                                 |                 |                                   | (begins with)                                       |                                   |                                                |                     |
|                                 |                 |                                   |                                                     | Search                            | Clear                                          |                     |
|                                 |                 | ✓ Search Results                  |                                                     |                                   |                                                |                     |
|                                 |                 |                                   |                                                     |                                   | Only the first 100 resul                       | ts can be displayed |
|                                 |                 |                                   |                                                     |                                   |                                                | 100 row             |
|                                 |                 | Field Value ↑↓                    | Additional Details 1                                |                                   |                                                |                     |
|                                 |                 | 01000000                          | COUNTRY:USA - CITY:                                 | ALABAMA - ST                      | ATE:AL - COUNTY:                               | 0                   |
|                                 |                 | 010000001                         | COUNTRY:USA - CITY:                                 | AUTAUGA - ST                      | ATE:AL - COUNTY:Aut                            | auga                |
|                                 |                 |                                   |                                                     |                                   |                                                |                     |

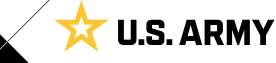

- 3D. Add desired Comments
- 3E. Select Attach to add applicable supporting documents
- 3F. Select Submit
- 3G. Screen displays notification; Select OK

| Pay-Absence-Ince       | ent-Ded (PAID)    |                  |                                                                                                    |
|------------------------|-------------------|------------------|----------------------------------------------------------------------------------------------------|
| Status                 | Initial           |                  | Instructions                                                                                       |
| FIELD DUTY TYPE        | FIELD DUTY        | Q                | Please provide the appropriate begin and end da<br>additional information can be included as comme |
| *BEGIN DATE            | 01/02/2024        | t                |                                                                                                    |
| END DATE               | 01/05/2024        |                  |                                                                                                    |
| Additional Information | on                |                  |                                                                                                    |
| *Field Duty Loc        | 010000071         | Q                |                                                                                                    |
| JACKSON, AL, USA       | <u></u>           |                  |                                                                                                    |
| Comments               |                   |                  |                                                                                                    |
| D D                    |                   |                  |                                                                                                    |
| <br>良                  |                   |                  |                                                                                                    |
| Attachments            |                   |                  |                                                                                                    |
| Attucimento            |                   |                  | 1 row                                                                                              |
| Attach                 | View Attached     | File ↑↓ *Des     | cription ↑↓                                                                                        |
| Attach                 | View              |                  | + -                                                                                                |
| Approval Map           |                   |                  |                                                                                                    |
| Approval Map           |                   |                  |                                                                                                    |
| Save for Later         | Return To Search  |                  |                                                                                                    |
|                        |                   |                  |                                                                                                    |
| ay-Absence-Ince        | nt-Ded (PAID)     |                  |                                                                                                    |
| FIELD DUTY             |                   |                  |                                                                                                    |
| E                      | mployee ID 000000 | 0000 CW2 Jane Sr | nith Submit                                                                                        |
|                        |                   |                  | <b>F</b>                                                                                           |
| Status                 | Initial           |                  |                                                                                                    |
|                        |                   | 0                | Instructions Please provide the appropriate begin and end dat                                      |
| FIELD DUTY TYPE        | FIELD DUTY        | Q                | additional information can be included as commer                                                   |
| *BEGIN DATE            | 01/02/2024        | 曲                |                                                                                                    |
|                        |                   |                  | Transaction routed to the following S1 Pool: 01                                                    |
| END DATE               | 01/05/2024        | Ē                | Transaction routed to the following ST Pool. of                                                    |
| END DATE               | 01/05/2024        |                  |                                                                                                    |

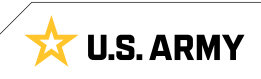

### **Request Incentive Pay**

Incentive Pay is authorized for Members who work in specialized fields/positions or who serve in areas that qualify for additional pay. Members may submit Incentive Pay Requests through Self-Service.

Associated UPKs: See Request Special Pay.

- 1. Select Pay-Absence-Incent-Ded (PAID) tile
- 2. The PAID landing page displays:
  - 2A. Member EMPLID populates automatically
  - 2B. Select Entry Type drop-down; Select Incentive Pays
  - 2C. Select **Status** drop-down; Select **Initial**
  - 2D. Select Add

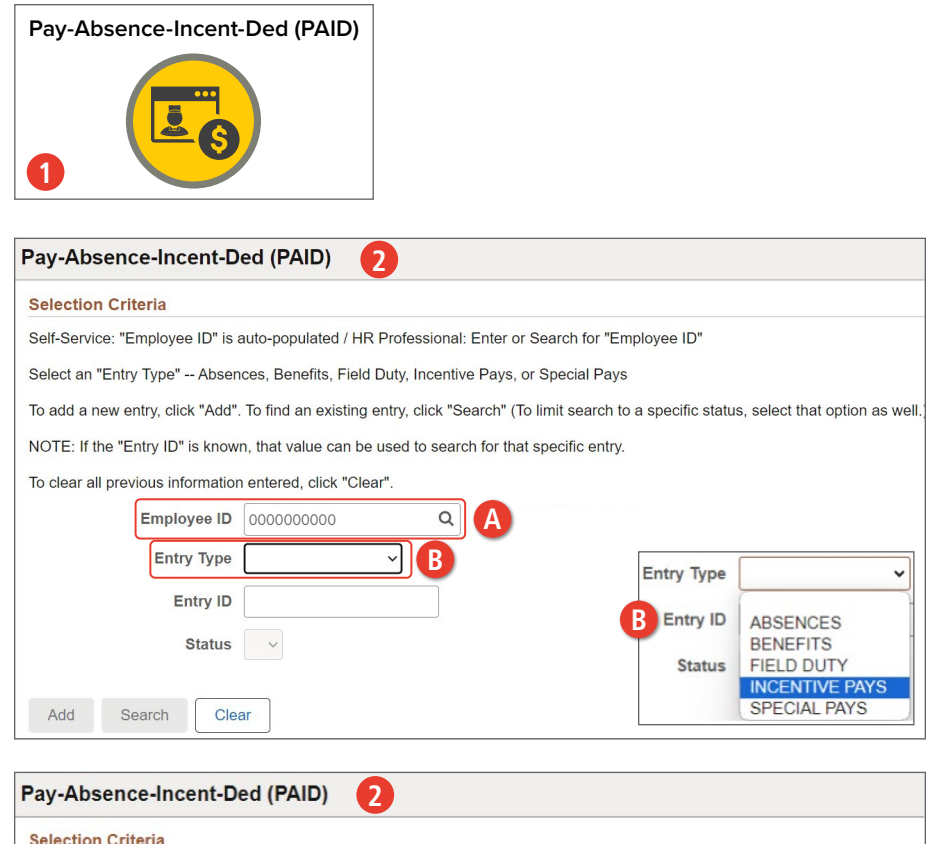

| Selection Criteria                                 |                                   |                      |                                   |        |
|----------------------------------------------------|-----------------------------------|----------------------|-----------------------------------|--------|
| Self-Service: "Employee ID" is auto-populated /    | HR Professional: Enter or Sea     | arch for "Employee   | ID"                               |        |
| Select an "Entry Type" Absences, Benefits, Fi      | eld Duty, Incentive Pays, or S    | pecial Pays          |                                   |        |
| To add a new entry, click "Add". To find an exist  | ing entry, click "Search" (To lin | nit search to a spec | fic status, select that option as | well.) |
| NOTE: If the "Entry ID" is known, that value car   | be used to search for that sp     | ecific entry.        |                                   |        |
| To clear all previous information entered, click " | Clear".                           |                      |                                   |        |
| Employee ID                                        | 000000000                         |                      |                                   |        |
| Entry Type                                         | INCENTIVE PAYS V                  |                      |                                   |        |
| Entry ID                                           |                                   |                      |                                   |        |
| Status                                             | Initial V                         | Status               | ~                                 |        |
| Add Search Clear                                   |                                   | ear                  | Approved<br>Cancelled<br>Denied   |        |
|                                                    |                                   |                      | Initial<br>Pending                |        |
|                                                    |                                   |                      | Saved                             |        |
|                                                    |                                   |                      | Terminated                        |        |

- 3. The Incentive Pays landing page displays:
  - 3A. Select the Incentive Pay Type look-up tool; Select applicable incentive pay type
  - 3B. Enter Begin and End Date (if applicable) field(s) by selecting the Calendar Icon
  - 3C. Select the Jump Skill Level look-up tool; Select appropriate option

| Pay-Absence-Incent-Ded (PAID)                                                  |                                                                                                    |
|--------------------------------------------------------------------------------|----------------------------------------------------------------------------------------------------|
| INCENTIVE PAYS                                                                 |                                                                                                    |
| Employee ID 000000000 C                                                        | CW2 Jane Smith Submit                                                                                                    |
| INCENTIVE PAYS                                                                 |                                                                                                    |
| Status Initial                                                                 | Instructions                                                                                                    |
| INCENTIVE PAY TYPE Q                                                           | A Please select the Incentive Pay Type to begin.                                                                                         |
| *BEGIN DATE                                                                    |                                                                                                    |
| END DATE                                                                       |                                                                                                    |
| Approval Map                                                                   | Lookun                                                                                                    |
| Approval Map Search for: INCENTIV                                              | VE PAY TYPE                                                                                                    |
| Save for Later Return To Search Search Criter                                  | ria Show O                                                                                                    |
| ∽ Search Resul                                                                 | (begins with) Clear                                                                                                    |
|                                                                                |                                                                                                    |
|                                                                                | Ecc.                                                                                                    |
| hornes Incent Ded (BAID)                                                       | A                                                                                                    |
| HDIP-FLIGHT DE                                                                 | ECK                                                                                                    |
| Employee ID 000000000 CW2 Jane Smi                                             | ith Submit F 3D. Select the Authority look-up tool; Select appropriate authority Please enter any required data, begin and end dates, at |
| *BEGIN DATE 01/09/2024                                                         | Member does not have an option to select, their HR rec<br>applicable supportin<br>documents                                              |
| onal Information                                                               | 3F. Select <b>Submit</b> ; Requ                                                                                                    |
| *Jump Skill Level STUDENT Q                                                    | is routed to supervis                                                                                                    |
| Authority(30 Char) 37 U.S.C. § 301(A)(3) Q<br>PARACHUTE INCENTIVE PAYS<br>ents | 3G. Notification displays<br>Select <b>OK</b> ; Request i<br>routed to the S1 Poc                                                        |
|                                                                                |                                                                                                    |
| iments                                                                         |                                                                                                    |
|                                                                                | 1 row                                                                                                    |
| Attach View Attached File 🔃 *De                                                | escription 1                                                                                                    |
| Attach View                                                                    | + -                                                                                                    |
| val Map                                                                        | Transaction routed to the following \$1 Deck 04000704                                                                                    |
| al Map<br>e for Later Return To Search                                         | Transaction routed to the following ST Poor. 01898701                                                                                    |
|                                                                                | ОК                                                                                                    |

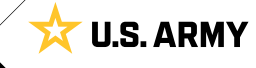

### **Request Special Pay**

Special Pay is authorized for Members who work in specialized fields/positions or who serve in areas that qualify for additional pay. Members may submit Special Pay Requests through Self-Service.

### Associated UPKs:

- <u>Submit Special or Incentive Pay Request</u>
- <u>Stop (Change) Special or Incentive Pay Request</u>
- <u>Cancel Special or Incentive Pay Request</u>
- Select Pay-Absence-Incent-Ded (PAID) tile
- 2. The **PAID** landing page displays:
  - 2A. Member EMPLID populates automatically
  - 2B. Select **Entry Typ**e drop-down; Select **Special Pays**
  - 2C. Select **Status** drop-down; Select **Initial**
  - 2D. Select Add

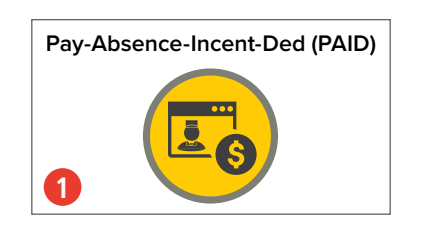

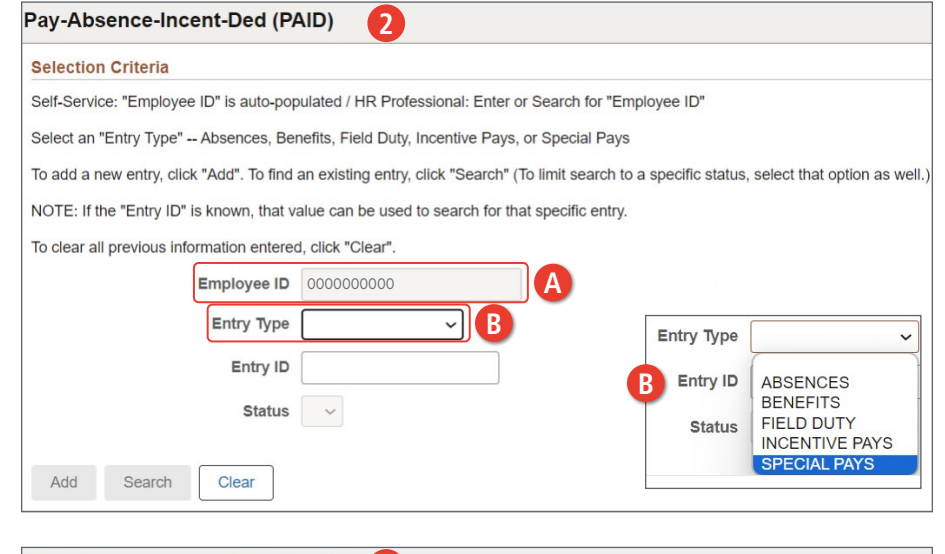

#### Pay-Absence-Incent-Ded (PAID) 2 Selection Criteria Self-Service: "Employee ID" is auto-populated / HR Professional: Enter or Search for "Employee ID" Select an "Entry Type" -- Absences, Benefits, Field Duty, Incentive Pays, or Special Pays To add a new entry, click "Add". To find an existing entry, click "Search" (To limit search to a specific status, select that option as well.) NOTE: If the "Entry ID" is known, that value can be used to search for that specific entry. To clear all previous information entered, click "Clear" Employee ID 000000000 Entry Type SPECIAL PAYS ~ Entry ID Status Status Initial D Approved Cancelled ear Search Clear Add Denied Initia Pending Saved Terminated

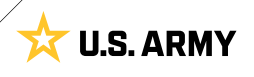

- 3. The Special Pays landing page displays:
  - 3A. Select the Special Pay Type look-up tool; Select applicable special pay type

3B. Enter Begin and End date (if applicable) field(s) by selecting the **Calendar** Icon

| Pay-Absence-Incent-Ded (           | PAID) 3         |                                |                                    |                                    |       |
|------------------------------------|-----------------|--------------------------------|------------------------------------|------------------------------------|-------|
| SPECIAL PAYS                       |                 |                                |                                    |                                    |       |
| Employee I                         | D 000000000     | CW2 Jane Smith                 | Su                                 | bmit                               |       |
| SPECIAL PAYS                       |                 |                                |                                    |                                    |       |
| Status Initial                     |                 |                                | nstructions                        |                                    |       |
| SPECIAL PAY TYPE                   |                 | Q A                            | Please select the Special Pay Ty   | /pe to be                          |       |
| *BEGIN DATE                        |                 |                                |                                    |                                    |       |
|                                    |                 |                                |                                    |                                    |       |
|                                    |                 |                                |                                    |                                    |       |
| Approval Map                       | Cancel          |                                | Lo                                 | ookup                              |       |
| Save for Later Return To Se        | Search for: SPI | criteria                       |                                    | Show C                             | perat |
|                                    |                 | (begin                         | Search Clear                       |                                    |       |
|                                    | ✓ Search F      | Results                        |                                    |                                    |       |
|                                    |                 |                                |                                    |                                    | 9 rc  |
|                                    | Category 1      | †↓                             |                                    |                                    |       |
| -Absence-Incent-Ded (PAID)         | COMMAND         | PAY                            |                                    |                                    |       |
| ECIAL PAYS                         | DESIGNAT        | ED UNIT                        |                                    |                                    |       |
| Employee ID 000000                 | 0000 CW2 Jane S | Smith                          |                                    | Qubmit                             |       |
| ECIAL PAYS                         |                 |                                |                                    | Submit                             |       |
| Status Initial                     |                 | Instructions                   |                                    |                                    |       |
| PECIAL PAY TYPE SPECIAL DUTY ASC   | MT Q            | Please enter any required da   | ata, begin and end dates, and atta | ach any required documents to sub- |       |
| *BEGIN DATE 01/10/2024             | <b>H</b>        | skii is required for the entry |                                    |                                    |       |
| END DATE                           | B               |                                |                                    |                                    |       |
| litional Information               |                 |                                |                                    |                                    |       |
| Authority(30 Char) 37 U.S.C. § 307 | Q               | *S D A P Rate                  | 3 Q                                | \$225.00 (SD3)                     |       |
| C ODECIAL DUITY ASSIGNMENT DAY     |                 | *Proficiency Type              | SP Q                               | SDAP All Others                    |       |
| S.C SPECIAL DUTT ASSIGMENT PAT     |                 |                                |                                    |                                    | 1     |
| .U SPECIAL DUTT ASSIGNMENT FAT     |                 | *Sub Type                      | SP999 Q                            | SDAP All Others                    |       |

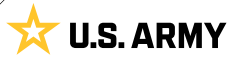

- 3C. Select Authority look-up tool; Select applicable authority
- 3D. Select SDAP Rate look-up tool; Select applicable rate
- 3E. Select **Proficiency Type** look-up tool; Select applicable proficiency
- 3F. Select Sub Type look-up tool; Select applicable sub type
- 3G. Add desired Comments
- 3H. Select Attach to add supporting documents
- 31. Select Submit
- 3J. Screen displays Notification; Select OK

| Pay-Absence-Ince       | ent-Ded (PAID    | )         |                 |                         |                          |                 |
|------------------------|------------------|-----------|-----------------|-------------------------|--------------------------|-----------------|
|                        |                  |           |                 |                         |                          |                 |
| *BEGIN DATE            | 01/10/2024       | iii -     |                 |                         |                          |                 |
| END DATE               |                  | ±         |                 |                         | 0                        | Submit          |
| Additional Information | on               | 12        |                 |                         |                          |                 |
| C *Authority(30 Char)  | 37 U.S.C. § 307  | Q         | D *S D A P      | Rate 3                  | Q                        | \$225.00 (SD3)  |
| U.S.C SPECIAL DUT      | Y ASSIGMENT PAY  |           | *Proficiency    | Type SP                 | Q                        | SDAP All Others |
|                        |                  |           | <b>f</b> *Sub   | Type SP999              | Q                        | SDAP All Others |
| Comments               |                  |           |                 |                         |                          |                 |
| G                      |                  |           |                 |                         |                          |                 |
| E,                     |                  |           |                 |                         |                          |                 |
| Attachments            |                  |           |                 |                         |                          |                 |
|                        |                  |           |                 |                         | 1 rc                     | w               |
| Attach                 | View Attache     | d File ↑↓ | *Description ↑↓ |                         |                          |                 |
| Attach                 | View             |           |                 |                         | + -                      |                 |
| Approval Map           |                  |           |                 |                         |                          |                 |
| Approval Map           |                  |           |                 |                         |                          |                 |
| Save for Later         | Return To Search |           |                 | Transaction routed to t | he following S1 Pool: 01 | 1898701         |
|                        |                  |           |                 |                         | ОК                       |                 |

### **Searching for PAID requests**

Members may Search any of the Entry Types on the PAID screen. Searching for previous Entry Types allows the Member to view, amend (modify), or cancel the request.

| 1.     | Select <b>Pay-A</b><br>(PAID) tile | bsence-Incent-               | Ded                        | Pay-Absence-Ince                  | ent-Ded (PAID)                                                                                                    |        |
|--------|------------------------------------|------------------------------|----------------------------|-----------------------------------|----------------------------------------------------------------------------------------------------|--------|
| 2.     | The <b>PAID</b> lan                | iding page displa            | ays:                       |                                   |                                                                                                    |        |
|        | 2A.Member I<br>automatio           | EMPLID populate              | 25                         | 0                                 | 3                                                                                                    |        |
|        | 2B. Select <b>En</b><br>Select ap  | <b>try Typ</b> e drop-d      | own;                       | Pay-Absence-Incent                | -Ded (PAID) 2                                                                                                    |        |
|        | 2C Soloct Sta                      | atus dron-down               | Soloct                     | Selection Criteria                |                                                                                                    |        |
|        | annlicable                         | nus urop-uown,<br>∘ status   | , Jelect                   | Self-Service: "Employee ID"       | is auto-populated / HR Professional: Enter or Search for "Employee ID"                                                                                                    |        |
|        |                                    |                              |                            | Select an "Entry Type" Abs        | sences, Benefits, Field Duty, Incentive Pays, or Special Pays                                                                                                    |        |
|        | ZD. Select Se                      | arcn                         |                            | Io add a new entry, click "Ad     | d". To find an existing entry, click "Search" (To limit search to a specific status, select that option as a<br>own, that value can be used to search for that specific entry. | well.) |
|        | 2E. Screen di                      | splays listing bas           | sed on                     | To clear all previous informa     | tion entered, click "Clear"                                                                                                    |        |
|        | Entry Type                         | e and Status sele            | ection                     | no cicul di proviodo morna        |                                                                                                    |        |
|        |                                    |                              |                            |                                   |                                                                                                    |        |
|        |                                    |                              |                            |                                   | Entry Type                                                                                                    | ~      |
|        |                                    |                              |                            |                                   | B Entry ID ABSENCES                                                                                                    |        |
|        |                                    |                              |                            |                                   | Status Status EIELD DUITY                                                                                                    |        |
|        |                                    | Pay-Absence-Inc              | ent-Ded (PAID)             | 2                                 | INCENTIVE PAYS<br>SPECIAL PAYS                                                                                                    |        |
|        |                                    | Selection Criteria           |                            |                                   |                                                                                                    | _      |
|        |                                    | Self-Service: "Employee      | e ID" is auto-populate     | d / HR Professional: Enter or S   | Search for "Employee ID"                                                                                                    |        |
|        |                                    | Select an "Entry Type"       | Absences, Benefits,        | Field Duty, Incentive Pays, or    | Special Pays                                                                                                    |        |
|        |                                    | To add a new entry, clic     | ck "Add". To find an ex    | isting entry, click "Search" (To  | limit search to a specific status, select that option as well.)                                                                                                    |        |
|        |                                    | NOTE: If the "Entry ID"      | is known, that value of    | can be used to search for that    | specific entry.                                                                                                    |        |
|        |                                    | To clear all previous inf    | ormation entered, click    | k "Clear".                        |                                                                                                    |        |
|        |                                    |                              | Employee I                 | D 000000000                       | 11                                                                                                    |        |
|        |                                    |                              | Entry Typ                  | ABSENCES V                        |                                                                                                    |        |
| Dave   | Abaanaa luaant                     |                              | Entry I                    | D                                 |                                                                                                    |        |
| Fay-   | Absence-incent                     |                              | C Statu                    | Approved V                        | Status ~                                                                                                    |        |
| Self   | Service: "Employee ID!             |                              |                            |                                   | C Approved                                                                                                    |        |
| Selec  | ct an "Entry Type" Ab              | Add Search                   | Clear                      |                                   | Cancelled                                                                                                    |        |
| To ad  | dd a new entry, click "A           | dd". To find an existing en  | try, click "Search" (To li | imit search to a specific status, | select that o Initial                                                                                                    |        |
| NOTE   | E: If the "Entry ID" is kr         | own, that value can be us    | sed to search for that s   | pecific entry.                    | Pending<br>Saved                                                                                                    |        |
| To cle | ear all previous informa           | ition entered, click "Clear" |                            |                                   | Terminated                                                                                                    |        |
|        |                                    | Employee ID 0000             | 000000                     | CW2 JANE SMITH                    |                                                                                                    |        |
|        |                                    | Entry Type ABS               | SENCES 🗸                   |                                   |                                                                                                    |        |
|        |                                    | Entry ID                     |                            | ]                                 |                                                                                                    |        |
|        |                                    | Status App                   | roved 🗸                    |                                   |                                                                                                    |        |
|        |                                    |                              |                            |                                   |                                                                                                    |        |
| Ad     | dd Search                          | Clear                        |                            |                                   | 6 rows                                                                                                    |        |
| B      | Empl ID 🔱 Name                     | e1↓ Ea                       | arn/Deduct ↑↓ Instan       | ce ↑↓ Category 1 ↑↓               | Category 2 1 Category 1 Begin 1 End 1 Status 1 Prior 1 Status 1 Status 1                                                                                                    |        |
|        | 0000000000 CW                      | /2 Jane Smith                | 2393752                    | 1 01-CHARGEABLE                   | ANNUAL ABSENCE 03/18/2024 03/18/2024 Approved 18                                                                                                    |        |
|        | 000000000 CW                       | /2 Jane Smith                | 2393715                    | 1 01-CHARGEABLE                   | ANNUAL ABSENCE 02/23/2024 02/23/2024 Approved 18                                                                                                    |        |
|        |                                    |                              |                            |                                   |                                                                                                    |        |

☆ U.S. ARMY

# CHAPTER 2 **HR PROFESSIONAL — PAID**

### Pay-Absences-Incent-Ded (PAID)

The PAID tile allows an HR Professional to initiate Absences, Benefits, Field Duty, Incentive Pay, and Special Pay. HR Professionals may also use the PAID tile to view, amend, monitor, or submit cancellations of previously submitted actions. Additionally, Commanders will access pending Absences, Benefits, Field Duty, and Incentive/Special Pay requests through the Approvals tile on the Manager Self-Service homepage.

The required Categories/SUBCATs to complete the tasks in this chapter is HR Professional/HR Professional and/or Commander/Manager.

View: HR Professional/Manager > PAID Tile

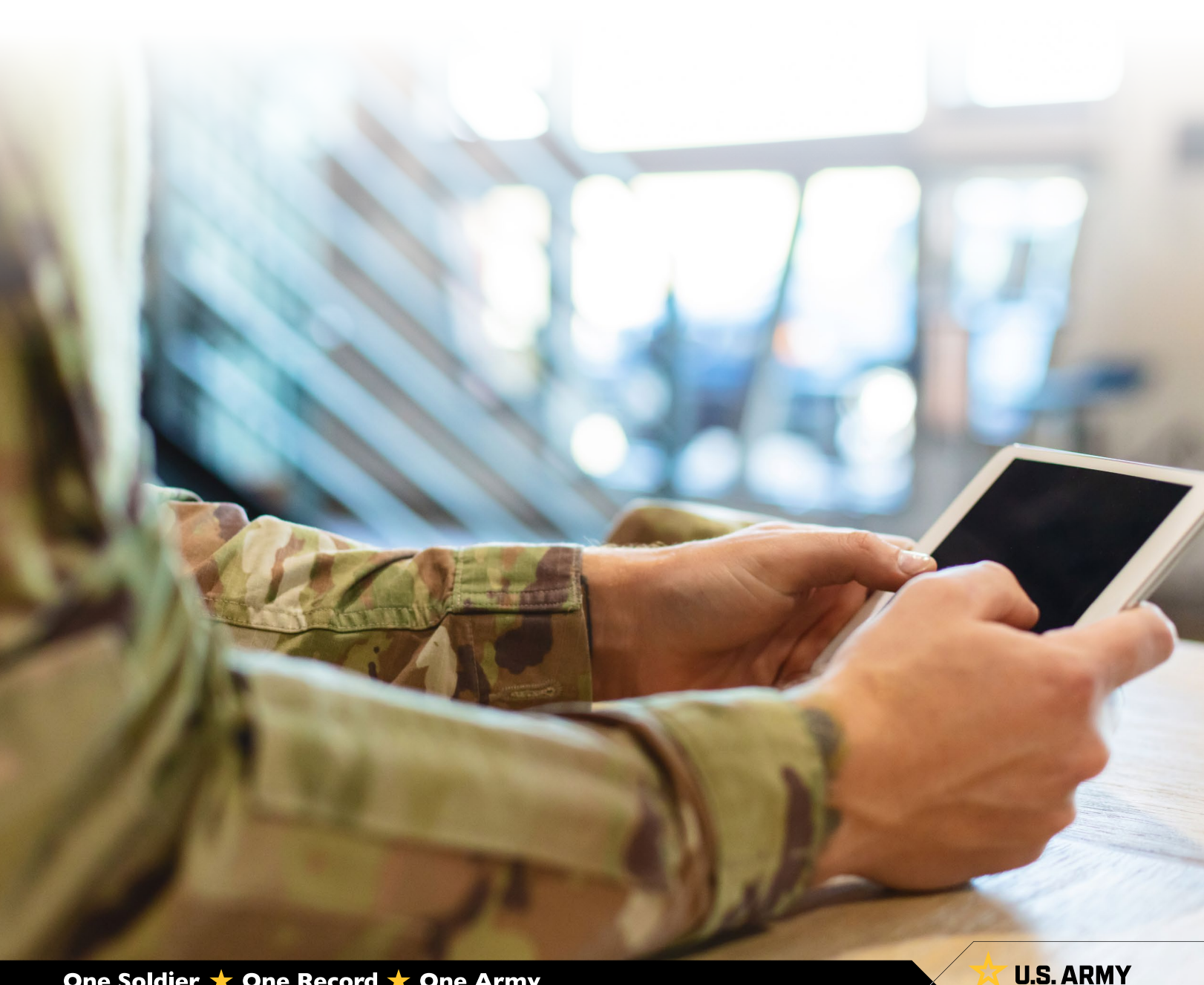

### **Absence Management**

HR Professionals may request, view, amend (modify), and cancel absence requests. Upon Members' initiation of absences, Supervisors and the associated S1 Pool will receive notifications denoting absence requests are awaiting approval. Notifications contain a direct link to the request awaiting approval. Commanders will approve or deny pending Absences through the Approvals tile on the Manager Self-Service homepage.

Note: Currently there is no corrective action in IPPS-A to not count non-duty days toward current absence balance. Members must, if possible, begin absences on duty days, allowing IPPS-A to calculate expended days of absence correctly. If Members must request absences beginning on non-duty days, the HR Professional must amend the absence to account for the correct number of days upon the Member returning to duty.

View: HR Professional Homepage > PAID tile

More Information: <u>IPPS-A User Manual</u> Chapter 23 Absences; Appendix G Absence Descriptions and High-Level Approvals

### **Associated UPKs:**

- <u>Cancel an Absence Request</u>
- <u>Create an Absence Request on Behalf of a Member</u>
- Print an Absence Request
- <u>View/Update an Absence Request</u>
- Adjust Chargeable Duration After Completion of an Absence
- · Approve or Deny an Absence (Commanders)

| Pay-Absence-Incent-Ded (PAID)              |                                                                                 |                  |                         |                             |                |           |                               |         |  |  |  |  |
|--------------------------------------------|---------------------------------------------------------------------------------|------------------|-------------------------|-----------------------------|----------------|-----------|-------------------------------|---------|--|--|--|--|
| election Criteria                          |                                                                                 |                  |                         |                             |                |           |                               |         |  |  |  |  |
| Note: Enter an Employee ID and Earn/Deduct | Type to add a new transaction                                                   |                  |                         |                             |                |           |                               |         |  |  |  |  |
| Employee ID                                | 000000000 Q                                                                     |                  |                         |                             |                |           |                               |         |  |  |  |  |
| Select Action                              | EARNING/DEDUCTION V                                                             |                  |                         |                             |                |           |                               |         |  |  |  |  |
| Entry Type                                 | ABSENCES V                                                                      |                  |                         |                             |                |           |                               |         |  |  |  |  |
| Entry ID                                   |                                                                                 |                  |                         |                             |                |           |                               |         |  |  |  |  |
| Status                                     | Approved 🗸                                                                      |                  |                         |                             |                |           |                               |         |  |  |  |  |
| Add Search Clear                           |                                                                                 |                  |                         |                             |                |           |                               | 11 rows |  |  |  |  |
| Empl ID ↑↓ Name ↑↓                         | Earn/Deduct<br>ID <sup>↑↓</sup> Instance <sup>↑↓</sup> Category 1 <sup>↑↓</sup> | Category 2 1 Ca  | ategory <sub>†↓</sub> E | Begin <sub>†↓</sub><br>Date | End ↑↓<br>Date | Status ↑↓ | Prior<br>Status <sup>↑↓</sup> | 2       |  |  |  |  |
| 000000000 CW2 Jane Smith                   | 1752489 1 01-CHARGEABL                                                          | E ANNUAL ABSENCE | 1                       | 1/27/2023                   | 11/30/2023     | Approved  |                               | ×       |  |  |  |  |

- Amend/View icon: Opens the request in View Only format. Once the request is open, two
  additional buttons are available to update the request (Update Details and Update Dates).
- 2. Cancel icon: Cancels the request and stops the process.

### **Special/Incentive Pay Management**

HR Professionals may submit (on behalf of Member), view, amend (modify), and cancel special/ incentive pay requests. Upon Members' initiation of special/incentive pay requests, Commanders and the associated S1 Pool will receive notifications denoting special/incentive pay requests are awaiting approval. Notifications contain a direct link to the request awaiting approval. Commanders will approve or deny pending special/incentive pay requests through the Approvals tile on the Manager Self Service homepage.

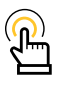

NOTE: Cancel or change requests for Special or Incentive Pay are processed the same as an initial request.

View: HR Professional > PAID tile

More Information: IPPS-A User Manual Chapter 26 Special and Incentive Pay; Table 26-2 Pay types

### Associated UPKs:

- <u>Submit Member's Special Pay Request</u>
- <u>Change Member's Special Pay Request</u>
- <u>Cancel Member's Special Pay Request</u>
- <u>Submit Incentive Pay Request</u>
- <u>Change Incentive Pay Request</u>
- <u>Cancel Incentive Pay Request</u>
- <u>Approve Special Pay Requests (Commanders)</u>

**Amend/View** icon: Opens the request in View Only format. Once the request is open, two additional buttons are available to update the request (Update Details and Update Dates).

| Pay-Absence-In        | cent-Ded (PAID)             |                       |            |                 |            |            |               |                |           |                 |       |
|-----------------------|-----------------------------|-----------------------|------------|-----------------|------------|------------|---------------|----------------|-----------|-----------------|-------|
| Selection Criteria    |                             |                       |            |                 |            |            |               |                |           |                 |       |
| Note: Enter an Employ | yee ID and Earn/Deduct Type | e to add a new transa | action     |                 |            |            |               |                |           |                 |       |
| Employee ID           | 000000000                   | Q                     |            |                 |            |            |               |                |           |                 |       |
| Select Action         | EARNING/DEDUCTION           | × -                   |            |                 |            |            |               |                |           |                 |       |
| Entry Type            | INCENTIVE PAYS V            |                       |            |                 |            |            |               |                |           |                 |       |
| Entry ID              |                             |                       |            |                 |            |            |               |                |           |                 |       |
| Status                | Approved ~                  |                       |            |                 |            |            |               |                |           |                 |       |
| Add Search            | Clear                       |                       |            |                 |            |            |               |                |           |                 |       |
| 4                     |                             |                       |            |                 |            |            |               |                |           |                 | 1 row |
| 1 Empl ID ↑↓          | Name ↑↓                     | Earn/Deduct ↑↓<br>ID  | Instance 1 | Category 1 11   | Category 1 | Category 1 | Begin<br>Date | End tu<br>Date | Status ↑↓ | Prior<br>Status | 2     |
| 00000000              | 0 CW2 Jane Smith            | 5 49856               | 1          | HDIP-DEMOLITION |            |            | 08/29/2023    | 08/28/2024     | Approved  |                 | ×     |

- Amend/View icon: Opens the request in View Only format. Once the request is open, two
  additional buttons are available to update the request (Update Details and Update Dates).
- 2. Cancel icon: Cancels the request and stops the process.

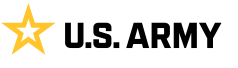

### **Field Duty Management**

HR Professionals may submit (on behalf of Member), view, amend (modify), and cancel field duty requests. Upon Members' initiation of field duty requests, Supervisors and the associated S1 Pool will receive notifications denoting field duty requests are awaiting approval. Notifications contain a direct link to the request awaiting approval. Commanders will approve or deny pending field duty requests through the Approvals tile on the Manager Self Service homepage.

Additionally, HR Professionals may complete Mass Updates for Field Duty. HR Professionals must navigate to the Mass Update screen to perform this action (NavBar > Menu > Workforce Administration > Mass Update R3 > Mass Update).

View: HR Professional > PAID tile

More Information: IPPS-A User Manual Chapter 22-25 Field Duty

### **Associated UPKs:**

- Submit Field Duty Request
- <u>Change Field Duty Request</u>
- <u>Cancel Field Duty Request</u>
- Mass Update Field Duty

### Pay-Absence-Incent-Ded (PAID)

| Selection Criteria   |                             |                          |            |            |               |               |               |                |           |                    |       |
|----------------------|-----------------------------|--------------------------|------------|------------|---------------|---------------|---------------|----------------|-----------|--------------------|-------|
| Note: Enter an Emplo | yee ID and Earn/Deduct Type | to add a new transaction |            |            |               |               |               |                |           |                    |       |
| Employee ID          | 000000000                   | Q                        |            |            |               |               |               |                |           |                    |       |
| Select Action        | EARNING/DEDUCTION ~         |                          |            |            |               |               |               |                |           |                    |       |
| Entry Type           | FIELD DUTY -                |                          |            |            |               |               |               |                |           |                    |       |
| Entry ID             |                             |                          |            |            |               |               |               |                |           |                    |       |
| Status               | Approved ~                  |                          |            |            |               |               |               |                |           |                    |       |
| Add Search           | Clear                       |                          |            |            |               |               |               |                |           |                    | 1 row |
| 1 Empl ID 1          | Name ↑↓                     | Earn/Deduct<br>ID ↑↓     | Instance 1 | Category 1 | Category<br>2 | Category<br>3 | Begin<br>Date | End<br>Date 14 | Status ↑↓ | Prior<br>Status ↑↓ | 2     |
| 00000000             | 0 CW2 Jane Smith            | 49853                    | 1          | FIELD DUTY |               |               | 03/07/2022    | 04/01/2022     | Approved  |                    | ×     |

Amend/View icon: Opens the request in View Only format. Once the request is open, two
additional buttons are available to update the request (Update Details and Update Dates).

2. Cancel icon: Cancels the request and stops the process.

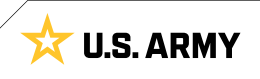

# CHAPTER 3 HR PROFESSIONAL —PAID AND ITG

# **Absence Types**

Four absence types are available under the PAID tile: Chargeable Absence, Non-Chargeable Absence, Administrative Absence, and Parental Absence. There are a number Absence Reasons associated with each Absence Type. Currently, the PCS absence reason connects to the ITG allowing HR Professionals to amend (modify) Authorized Travel (AT) days and/or Absence Days.

**More Information**: <u>IPPS-A User Manual</u> Chapter 23 Absences; Appendix G Absence Descriptions and High-Level Approvals – Chapter 12-34 PCS Assignment and Absence Integration to include ITG (Processes 12-10 and 12-11)

### In-Transit Grid

HR Professional is the SUBCAT required to for ITG manipulation. It is the responsibility of the Servicing HR/HR Professional to ensure the correct PCS absence days are charged for Members. A "PCS Absence Request" must be approved and populated before the HR Professional submits the departure transaction. IPPS-A utilizes an ITG to capture Authorized Travel Days and Absence Days.

HR Professionals will process/transact the chargeable absence when processing the Soldiers Arrival transaction via the ITG. IPPS-A will send the absence transaction via interface to Defense Joint Military Pay System (DJMS).

Members must submit a separate request for combination Absence (e.g., Hometown Recruiter Assistant Program (HRAP), House Hunting, Proceed Time) that begins and ends before the start of the "PCS Absence." Members must ensure the end date of their "PCS Absence" ends the day before their next assignment begin date.

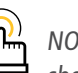

NOTE: PCS Absence should not be adjusted to capture travel dates.

The ITG automatically calculates authorized travel days for CONUS assignments. For OCONUS assignments an HR Professional must manually calculate travel days. In both cases, it is the HR Professionals responsibility to ensure that the correct amount of travel days is populated in the ITG.

HR Professionals will navigate to the Members Manage Assignments landing page to view Members assignment first.

View: NavBar > Menu > Workforce Administration > Assignment Tracking > Manage Assignments

**More Information**: <u>IPPS-A User Manual</u> Chapter 23-9 Intransit Grid – Chapter 12-34 PCS Assignment and Absence Integration to include ITG (Processes 12-10 and 12-11)

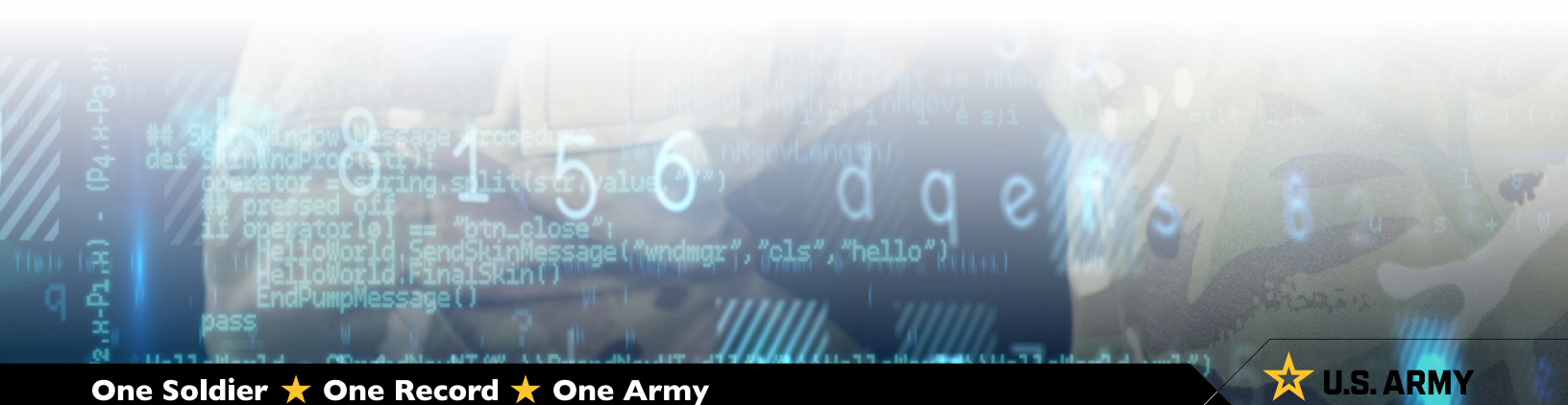

- 1. Navigate to the Manage Assignments tile
- Screen displays Assignments Search landing page; enter desired information for Member
   2A. Member EMPLID populates automatically

2A. Member LIMPLID populates automatically

3. Screen displays Current/Approved assignment landing page

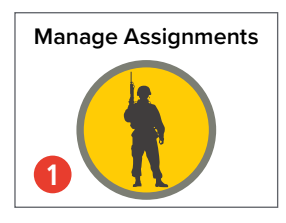

| Assignments Sear | rch 2      |  |
|------------------|------------|--|
| Assignments Sea  | arch Page  |  |
| Search Criteria  |            |  |
|                  | Empl ID    |  |
|                  | Name       |  |
|                  | First Name |  |
| Α                | Last Name  |  |
| Search           | ]          |  |

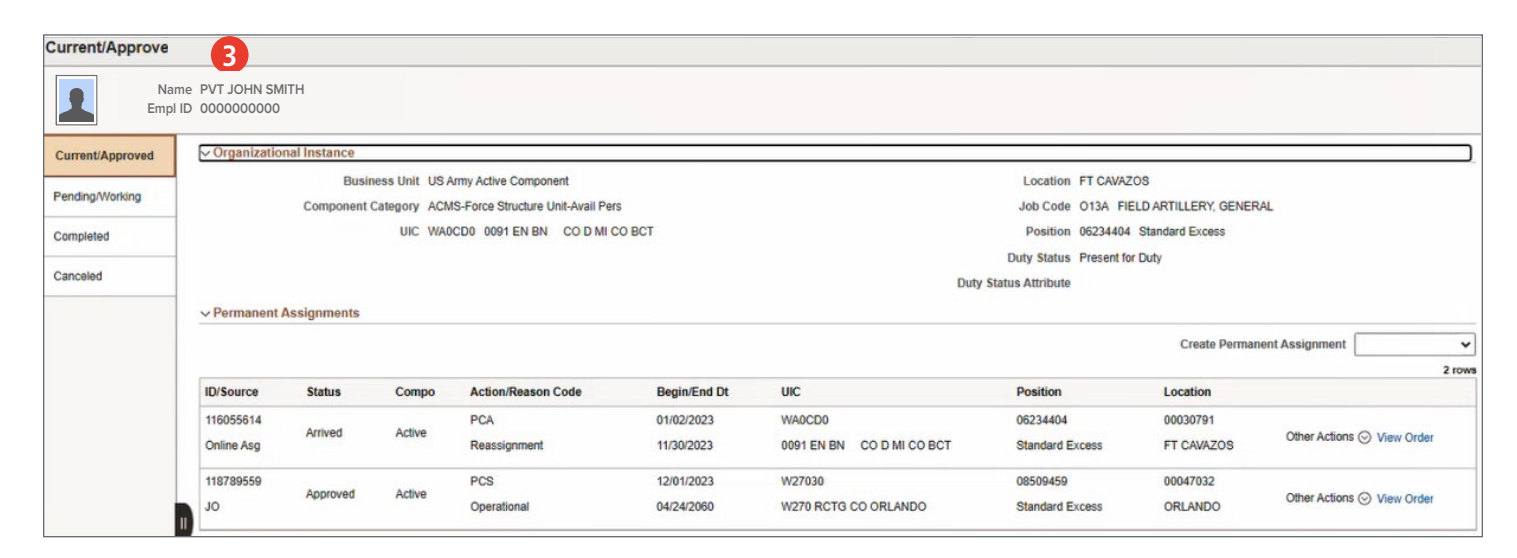

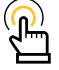

NOTE: Under the Begin/End Dt column, HR Professionals will ensure Members previous assignment end date is the day before the approved assignment begin date.

- 1. Navigate to the **Pay-Absence-Incent-Ded (PAID)** Tile
- 2. The PAID screen displays
  - 2A. Select **Employee ID** look-up tool to search for desired Member
  - 2B. Select Entry Type drop-down and select ABSENCES
  - 2C. Select **Status** drop-down and select **Approved**
  - 2D. Select Search
- Screen displays a listing of all approved absences; Select the Amend/View icon of applicable Absence
- 4. Screen displays **ABSENCES** landing page
- 5. Select **Return to Search** at the bottom of the page

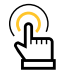

NOTE: HR Professional determines the approved absence is incorrect. HR Professional will have the absence canceled and submit a PCS Absence request for Approval.

| Pay-Absence-Incent-Ded (PAID) |
|-------------------------------|
| 1                             |
|                               |

| Selection Criteria                           |                                |
|----------------------------------------------|--------------------------------|
| Note: Enter an Employee ID and Earn/Deduct T | ype to add a new transaction   |
| Employee ID                                  | 0                              |
| Select Action                                | EARNING/DEDUCTION $\checkmark$ |
| Entry Type                                   | ABSENCES ~ B                   |
| Entry ID                                     |                                |
| Status                                       | Approved V                     |
|                                              |                                |

| Pay-Absence-Incent-Ded (PAID)              | 3                     |             |               |                |                                                                            |                  |             |              |                               |         |
|--------------------------------------------|-----------------------|-------------|---------------|----------------|----------------------------------------------------------------------------|------------------|-------------|--------------|-------------------------------|---------|
| Selection Criteria                         |                       |             |               |                |                                                                            |                  |             |              |                               |         |
| Note: Enter an Employee ID and Earn/Deduct | Type to add a new tra | insaction   |               |                |                                                                            |                  |             |              |                               |         |
| Employee ID                                |                       | Q           |               |                |                                                                            |                  |             |              |                               |         |
| Select Action                              | EARNING/DEDUC         | tion 🗸      |               |                |                                                                            |                  |             |              |                               |         |
| Entry Type                                 | ABSENCES              | ~           |               |                |                                                                            |                  |             |              |                               |         |
| Entry ID                                   |                       |             |               |                |                                                                            |                  |             |              |                               |         |
| Status                                     | Approved 🗸            |             |               |                |                                                                            |                  |             |              |                               |         |
| Add Search Clear                           |                       |             |               |                |                                                                            |                  |             |              |                               |         |
|                                            |                       |             |               |                |                                                                            |                  |             |              |                               | 11 rows |
| Empl ID 11 Name 11                         | Earn/Deduct           | stance î↓ ( | Category 1 ↑↓ | Category 2 11  | $\begin{array}{c} \text{Category} \\ 3 \end{array} _{\uparrow \downarrow}$ | Begin<br>Date ↑↓ | End<br>Date | †↓ Status †↓ | Prior<br>Status <sup>↑↓</sup> |         |
|                                            | 1752489               | 1 0         | 01-CHARGEABLE | ANNUAL ABSENCE |                                                                            | 11/27/2023       | 11/30/202   | 23 Approved  |                               | ×       |

| Pay-Absence-Incent-Ded (PAID) 4 |                                                                                                    |
|---------------------------------|----------------------------------------------------------------------------------------------------|
| ABSENCES                        |                                                                                                    |
| Employee ID                     | Print Update Details Update Dates Update Admin Comments                                                                                                    |
| Status Approved                 |                                                                                                    |
|                                 | Instructions                                                                                                    |
| ABSENCE TYPE 01-CHARGEABLE      | Advance Absence Note: By submitting a request for days not yet earned (i.e. Advance Absence), the Member is stating that: "I understand that advance absence changes to exceed the advance absence is without not conditioned."                                                                                                 |
| ABSENCE REASON ANNUAL ABSENCE   | absence of the bare of spanarding the links ment, of entry into an extension or emissioner. In the uncerstand unarexcess absence is winnow pay and anowarces. This includes ennuement<br>to physical disability retired pay should become disable while in an excess absence status."                                           |
| BEGIN DATE 11/27/2023           | Approval Guidance: The approval authority for this type of request is the Member's Commander (Defined as: Lowest-level commander with UCMJ authority, unless delegated to a lower<br>for the statistical bases him by the one assessment of Defined as: Lowest-level commander with UCMJ authority, unless delegated to a lower |
| END DATE 11/30/2023             | rever, or whithen by a night-rever commancer presence, boor tozh, or mores, may be initiated by higher-lever commander.                                                                                                    |
| END DATE 11/30/2023             |                                                                                                    |

| > Audit          |   |
|------------------|---|
| Approval Map     |   |
| Return To Search | 5 |

| 6.   | Screen displays <b>PAID</b> landing                                                              | g page;<br>step 5     | Pay-                                                                     | Absence-Incent-Ded (PAID)                  |                     |                |  |  |  |  |
|------|--------------------------------------------------------------------------------------------------|-----------------------|--------------------------------------------------------------------------|--------------------------------------------|---------------------|----------------|--|--|--|--|
|      | and select <b>Search</b>                                                                         | step 5                | Selection Criteria                                                       |                                            |                     |                |  |  |  |  |
| 7.   | 7. Screen displays listing of all approved                                                       |                       | Note: Enter an Employee ID and Earn/Deduct Type to add a new transaction |                                            |                     |                |  |  |  |  |
|      | Cancellation icon                                                                                |                       |                                                                          | Employee ID                                | 000000000           | CW2 Jane Smith |  |  |  |  |
| 8.   | The Absences screen display                                                                      | /S                    |                                                                          | Select Action                              | EARNING/DEDUCTION V |                |  |  |  |  |
|      | 8A. Select the Supervisor II                                                                     | ) look-up             |                                                                          | Entry Type                                 | ABSENCES ~          |                |  |  |  |  |
|      | tool or enter supervisor l<br>ID; Select <b>Search</b>                                           | mployee               |                                                                          | Entry ID                                   |                     |                |  |  |  |  |
|      | 8B. Select <b>Submit Cancellation</b><br>button; Request is routed to<br>supervisor for approval |                       |                                                                          | Status Approved V<br>6<br>Add Search Clear |                     |                |  |  |  |  |
| -    |                                                                                                  |                       |                                                                          |                                            |                     |                |  |  |  |  |
| Pay  | -Absence-Incent-Ded (PAID)                                                                       |                       |                                                                          |                                            |                     |                |  |  |  |  |
| Sele | ection Criteria                                                                                  |                       |                                                                          |                                            |                     |                |  |  |  |  |
| Note | e: Enter an Employee ID and Earn/Deduct                                                          | Type to add a new tra | ansaction                                                                | 1                                          |                     |                |  |  |  |  |
|      | Employee ID                                                                                      | 000000000             |                                                                          | CW2 Jane Smith                             |                     |                |  |  |  |  |
|      | Select Action                                                                                    | EARNING/DEDUC         | TION 🗸                                                                   |                                            |                     |                |  |  |  |  |
|      | Entry Type                                                                                       | ABSENCES              | ~                                                                        |                                            |                     |                |  |  |  |  |
|      | Entry ID                                                                                         |                       |                                                                          |                                            |                     |                |  |  |  |  |
|      | Status                                                                                           | Approved              |                                                                          |                                            |                     |                |  |  |  |  |

| Status                   | Approved V                 |               |                |                                    |               |     |             |     |           |                               |         |
|--------------------------|----------------------------|---------------|----------------|------------------------------------|---------------|-----|-------------|-----|-----------|-------------------------------|---------|
| Add Search Clear         |                            |               |                |                                    |               |     |             |     |           |                               |         |
|                          |                            |               |                |                                    |               |     |             |     |           |                               | 11 rows |
| Empl ID ↑↓ Name ↑↓       | Earn/Deduct ↑↓ Instance ↑↓ | Category 1 ↑↓ | Category 2 11  | Category $_{\uparrow\downarrow}$ 3 | Begin<br>Date | ↑↓  | End<br>Date | t↓  | Status ↑↓ | Prior<br>Status <sup>↑↓</sup> |         |
| 000000000 CW2 Jane Smith | 1                          | 01-CHARGEABLE | ANNUAL ABSENCE |                                    | 11/27/2       | 023 | 11/30/20    | 023 | Approved  | 7                             | ×       |

| Pay-Absence-Incent-D   | Ded (PAID)     |               |                                                                                                    |                                                                    |                                                                                                    |
|------------------------|----------------|---------------|----------------------------------------------------------------------------------------------------|--------------------------------------------------------------------|----------------------------------------------------------------------------------------------------|
| ABSENCES               |                |               |                                                                                                    |                                                                    | B                                                                                                    |
|                        | Employee ID    |               |                                                                                                    |                                                                    | Submit Cancellation                                                                                                    |
|                        |                |               | This request<br>your pay offi<br>collections.                                                                   | is to cancel the transaction<br>ice (i.e. debt, payment, no ac     | entirely and <del>may result in a pay issue for</del> the Soldier. Please coordinate follow-on action with<br>tion). NOTE: For most deductions, this will stop future collections but will not refund prior |
| ABSENCES               |                |               |                                                                                                    |                                                                    |                                                                                                    |
| Status                 | Initial        | Instru        | uctions                                                                                                    |                                                                    |                                                                                                    |
| ABSENCE TYPE           | 01-CHARGEABLE  | Adva<br>abser | nce Absence Note: By submitting a request for days<br>nce on the date of separation, reenlistment, or entry int | not yet earned (i.e. Advance A<br>to an extension of enlistment. I | bsence), the Member is stating that: "I understand that advance absence changes to excess<br>further understand that excess absence is without pay and allowances. This includes entitlement                |
| ABSENCE REASON         | ANNUAL ABSENCE | Appr          | oval Guidance: The approval authority for this type of                                                          | request is the Member's Com                                        | us.<br>mander (Defined as: Lowest-level commander with UCMJ authority, unless delegated to a lower                                                                                                    |
| *BEGIN DATE            | 11/27/2023     | level,        | or withheld by a higher-level commander) Reference:                                                             | DoDI 1327.06 Notes: May b                                          | e limited by higher-level commander.                                                                                                    |
| END DATE               | 11/30/2023     |               |                                                                                                    |                                                                    |                                                                                                    |
| Additional Information |                |               |                                                                                                    |                                                                    |                                                                                                    |
| Reason Code            | ORD            |               | ^Contact Name                                                                                                   |                                                                    |                                                                                                    |
| "Date Of Departure     | 11/27/2023     |               | *Contact Phone                                                                                                  |                                                                    |                                                                                                    |
| *Date Of Return        | 11/30/2023     |               | "Address Line 1                                                                                                 | 7                                                                  |                                                                                                    |
| *Supervisor Id         | ٩              | Α             | Address Line 2                                                                                                  |                                                                    |                                                                                                    |
|                        |                | -             | Address Line 3                                                                                                  |                                                                    |                                                                                                    |
|                        |                |               | ^Geoloc Code                                                                                                    | 486810027                                                          | TEMPLE, TX, USA                                                                                                    |
|                        |                |               | Postal Code                                                                                                    | 76502                                                              |                                                                                                    |
| Comments               |                |               |                                                                                                    |                                                                    |                                                                                                    |

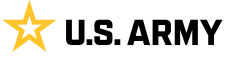

9. The PAID screen displays

9A. Enter Members Employee ID

- 9B. Select Entry Type drop-down and select Absences
- 9C. Select Add
- 10. The Absence screen displays
  - 10A. Select **Absence Type** look-up; Select **Chargeable**
  - 10B. Select Absence Reason look-up; Select PCS Absence
  - 10C. Enter Begin and End Date
  - 10D. Select **Supervisor Id** look-up tool; Enter desired information; Select applicable supervisor
  - 10E. Enter Members detailed information on right hand side
  - 10F. Select Submit

| Pay-Absence-Incent-Ded (I           | PAID) 🧿                                |
|-------------------------------------|----------------------------------------|
| Selection Criteria                  |                                        |
| Note: Enter an Employee ID and Earr | n/Deduct Type to add a new transaction |
| A Emp                               | O000000000 CW2 Jane Smit               |
| Sele                                | EARNING/DEDUCTION V                    |
| B Er                                | ntry Type ABSENCES V                   |
|                                     | Entry ID                               |
|                                     | Status 🗸                               |
| С                                   |                                        |
|                                     |                                        |

| Pay-Absence-Incent-D   | Ded (PAID) 10         |                                                                                                    |                                                                                                    |                          |
|------------------------|-----------------------|----------------------------------------------------------------------------------------------------|----------------------------------------------------------------------------------------------------|--------------------------|
| ABSENCES               |                       |                                                                                                    |                                                                                                    |                          |
|                        | Employee ID 000000000 | CW2 Jane Smith                                                                                                    | <b>B</b>                                                                                                    | Submit                   |
| ABSENCES               |                       |                                                                                                    |                                                                                                    |                          |
| Status                 | Initial               | Instructions                                                                                                    |                                                                                                    |                          |
| A ABSENCE TYPE         | 01-CHARGEABLE Q       | Advance Absence Note: By submittin<br>absence on the date of separation, ree                                                                                                    | ng a request for days not yet earned (i.e. Advance Absence), the<br>enlistment, or entry into an extension of enlistment. I further under | Member is<br>rstand that |
| B ABSENCE REASON       | PCS ABSENCE Q         | to physical disability retired pay should<br>Additional Information: The leave pe                                                                                                    | d I become disabled while in an excess absence status." eriod selected must be equal to or greater than the amount of trav                | /el davs au              |
| *BEGIN DATE            | 11/27/2023            | on distance and mode of travel. <ul> <li>Calculation of travel time can be four</li> </ul>                                                                                                    | und in JTR, par. 050205: https://www.defensetravel.dod.mil/                                                                               | ion dayo da              |
| END DATE               | 11/30/2023            | <ul> <li>Distance of travel can be calculated</li> <li>Approval Guidance: The approval automatical automatical automat</li></ul> | d using Detense Table of Official Distance (DTOD): https://dtod.tra<br>uthority for this type of request is the Member's Commander (Defi  | ned as: Lo               |
| Additional Information |                       | level, or withheld by a higher-level com                                                                                                    | mmander) Reference: DoDI 1327.06 Notes: Whenever feasible,                                                                                | , minimum                |
| Reason Code            | PCS                   | ]                                                                                                    | *Contact Name                                                                                                    |                          |
| *Date Of Departure     | 11/27/2023            |                                                                                                    | *Contact Phone                                                                                                    |                          |
| *Date Of Return        | 11/30/2023            |                                                                                                    | *Address Line 1                                                                                                    |                          |
| D *Supervisor Id       | Q                     |                                                                                                    | Address Line 2                                                                                                    |                          |
| Related Assignment     | Q                     | Ī                                                                                                    | Address Line 3                                                                                                    |                          |
|                        |                       |                                                                                                    | *Geoloc Code                                                                                                    |                          |
|                        |                       |                                                                                                    | Postal Code                                                                                                    |                          |
| Comments               |                       |                                                                                                    |                                                                                                    |                          |
|                        |                       |                                                                                                    |                                                                                                    |                          |
|                        |                       |                                                                                                    |                                                                                                    |                          |

- 11. The Manage Assignments screen displays
  - 11A. Select Other Actions drop-down
  - 11B. Select Arrive Member

| Na<br>Emp                    | ame PVT JOHN S                                                                                                    | SMITH<br>00  |        |                     |                          |                                     |                                           | А                                           |
|------------------------------|----------------------------------------------------------------------------------------------------|--------------|--------|---------------------|--------------------------|-------------------------------------|-------------------------------------------|---------------------------------------------|
| Current/Approved             | ✓ Organizatio                                                                                                    | nal Instance |        |                     |                          |                                     |                                           | Actions ×                                   |
| Pending/Working<br>Completed | Business Unit         US Army Active Component         Location         FT CAVAZOS           Component Category         ACMS-Force Structure Unit-Avail Pers         Job Code         013A         FIELD ART           UIC         WA0CD0         0091 EN BN         CO D MI CO BCT         Position         06234404         Standard |              |        |                     |                          |                                     |                                           |                                             |
| Canceled                     | ✓ Permanent                                                                                                    | Assignments  |        |                     |                          | Duty                                | Duty Status Absence<br>y Status Attribute | Arrive Member                               |
|                              | ID/Source                                                                                                    | Status       | Compo  | Action/Reason Code  | Begin/End Dt             | UIC                                 | Position Lo                               | c TDY Event                                 |
|                              | 116055614<br>Online Asg                                                                                                    | Departed     | Active | PCA<br>Reassignment | 01/02/2023<br>11/30/2023 | WA0CD0<br>0091 EN BN CO D MI CO BCT | 06234404 00<br>Standard Excess FT         | Asgn From Change                            |
|                              | 118789559<br>JO                                                                                                    | Approved     | Active | PCS<br>Operational  | 12/01/2023<br>04/24/2060 | W27030<br>W270 RCTG CO ORLANDO      | 08509459 00<br>Standard Excess Of         | Update Position Qualification<br>Update RCE |

- 12. The Intransit Grid screen displays
  - 12A. Make applicable adjustments in the Auth Trvl and/or PCS Leave Adjustment Days section
  - 12B. Ensure the Members arrival date is correct under the Arrival Date section
  - 12C. Select Submit Arrival

| Arrivals/Departures   | 12                                                     |                          |                                         |                                                    |                         |  |  |  |  |
|-----------------------|--------------------------------------------------------|--------------------------|-----------------------------------------|----------------------------------------------------|-------------------------|--|--|--|--|
| Assignment Details    | Submit Arrival                                         |                          |                                         |                                                    |                         |  |  |  |  |
| Member Elections      | Assignment Header Information Assignment Permanent     |                          |                                         |                                                    | Assignment ID 118789559 |  |  |  |  |
| Addl Instructions     | Employee Record 0                                      |                          |                                         |                                                    | Assignment Seq 0        |  |  |  |  |
| Funding               | Assignment Status Approved<br>Workflow Status Approved |                          |                                         |                                                    | User Action 0000        |  |  |  |  |
| Approvals/Eligibility | Component Category Training Status Assignment Transit  |                          | A                                       |                                                    |                         |  |  |  |  |
| Comments/Attachments  | InTransit Type 14 Calculate                            | ed Days †↓ Adj           | ustment Days †↓ Total Days †↓ Status †↓ | Approval Status 1 DTOD Mileage 1 Last Updated By 1 | Last Updated 1          |  |  |  |  |
| Orders                | 1 Auth Trvi                                            | 4                        | -3 1 Active                             | 1176 0002478530.01                                 | 12/01/2023 7:00:15PM    |  |  |  |  |
| Arrivals/Departures   | 2 PCS Leave                                            | 8                        | -1 7 Active                             | 0 0002478530.01                                    | 12/01/2023 6:59:56PM    |  |  |  |  |
|                       | Assignment Arrivals B                                  |                          |                                         |                                                    |                         |  |  |  |  |
|                       | Arrival Sequence# 14 A                                 | rrival Date 12 Arrival 5 | tatus 14 Assignment Departed Fr         | iom 11 Last Updated By 11                          | Last Updated 14         |  |  |  |  |
|                       | 1 1 1                                                  | 2/01/2023 Active         | 116055614                               | 0002478530.01                                      | 12/01/2023 7:00:15PM    |  |  |  |  |

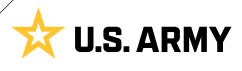

13. Screen displays Current/Approved assignment landing page with Member arrived to assignment with the correct begin date.

| Current/Approved | 13                                                      |              |               |                           |              |                      |                      |             |                            |    |  |  |
|------------------|---------------------------------------------------------|--------------|---------------|---------------------------|--------------|----------------------|----------------------|-------------|----------------------------|----|--|--|
|                  | ame PVT JOHN<br>pl ID 00000000                          | SMITH<br>00  |               |                           |              |                      |                      |             |                            |    |  |  |
| Current/Approved | ~ Organizatio                                           | nal Instance |               |                           |              |                      |                      |             |                            | כ  |  |  |
|                  |                                                         | Busi         | iness Unit US | Army Active Component     |              | Location ORLANDO     |                      |             |                            |    |  |  |
| Pending/Working  | Component Category ACMS-Force Structure Unit-Avail Pers |              |               |                           |              |                      |                      |             |                            |    |  |  |
| Completed        |                                                         |              | UIC W2        | 7030 W270 RCTG CO ORLANDO |              |                      |                      |             |                            |    |  |  |
|                  |                                                         |              |               |                           |              |                      | Duty Status Present  | for Duty    |                            |    |  |  |
| Canceled         |                                                         |              |               |                           |              | D                    | uty Status Attribute |             |                            |    |  |  |
|                  | v Permanent Assignments                                 |              |               |                           |              |                      |                      |             |                            |    |  |  |
|                  |                                                         |              |               |                           |              |                      |                      | Create Perm | nanent Assignment          | -  |  |  |
|                  |                                                         |              |               |                           |              |                      |                      |             | 11                         | ow |  |  |
|                  | ID/Source                                               | Status       | Compo         | Action/Reason Code        | Begin/End Dt | UIC                  | Position             | Location    |                            |    |  |  |
|                  | 118789559                                               |              | 3.00          | PCS                       | 12/01/2023   | W27030               | 08509459             | 00047032    |                            |    |  |  |
|                  | JO                                                      | Arrived      | Active        | Operational               | 04/24/2060   | W270 RCTG CO ORLANDO | Standard Excess      | ORLANDO     | Other Actions 📀 View Order |    |  |  |

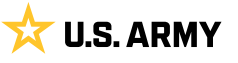

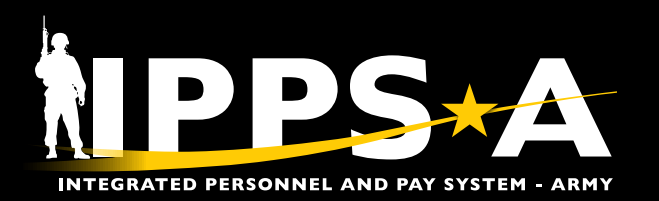

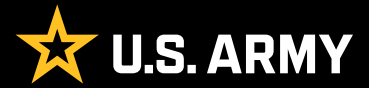

Prepared for: IPPS-A Users Prepared by: FMD (IPPS-A), CRM Polk Building Crystal City 2521 South Clark Arlington, VA 22202